#### संचालनालय कोष एवं लेखा छत्तीसगढ़

ब्लॉक—01, प्रथम तल, इन्द्रावती भवन, नवा रायपुर अटल नगर रायपुर E-Mail ID- dir.treasury.cg@nic.in, Website - ekoshonline.cg.gov.in Phone No. 0771-2331305 कमांक / संकोले / ई—कोष / 46(02) / 2025 / २६३ नवा रायपुर, अटल नगर दिनांक२४४ 04 / 2025 प्रति,

#### समस्त विभागाध्यक्ष,

छत्तीसगढ़।

विषय :--

#### कार्मिक संपदा पोर्टल पर सभी शासकीय सेवकों की प्रोफाईल employee corner app अथवा employee corner portal के माध्यम से अद्यतन करने बाबत्।

राज्य के शासकीय सेवकों के सेवा अभिलेखों को अद्यतन एवं सुव्यवस्थित रखने के उद्देश्य से वर्ष 2019 से कार्मिक संपदा मॉड्यूल का उपयोग किया जा रहा है। यह डिजिटल प्लेटफार्म शासकीय सेवकों को उनकी व्यक्तिगत एवं सेवा संबंधी जानकारी त्वरित एवं सुविधाजनक तरीके से प्रदान करता है। समीक्षा में यह पाया गया है कि कार्मिक संपदा पोर्टल पर शासकीय सेवकों की जानकारी अद्यतन नहीं है जिसके कारण शासकीय सेवकों को सेवा के दौरान तथा सेवानिवृत्ति के उपरान्त विभिन्न सेवा से संबंधित कई असुविधाओं का सामना करना पड़ता है। इस व्यवस्था में शासकीय सेवक कार्मिक संपदा मॉड्यूल में व्यक्तिगत जानकारी अद्यतन करने हेतु कार्यालय प्रमुख पर निर्भर है तथा जानकारी अद्यतन करने में अधिक समय लगता है। इन असुविधाओं को ध्यान में रखते हुए वित्त विभाग के निर्देशानुसार कार्मिक संपदरा मॉड्यूल में जानकारी अद्यतन करने हेतु संचालनालय कोष एवं लेखा द्वारा employee corner mobile app निर्मित किया गया है एवं employee corner web application को संशोधित किया गया है। इसके माध्यम से वे सभी शासकीय सेवक जिसका employee code जारी हो चुका है, वे मेकर के रूप में स्वयं की जानकरी अद्यतन कर सकेंगे तथा चेकर (कार्यालय प्रमुख) द्वारा इन जानकारियों को सेवा पुस्तिका के अभिलेखों के आधार पर अद्यतन किया जावेगा।

इस माध्यम से जानकारी अद्यतन करने से शासकीय सेवकों तथा कार्यालय प्रमुख स्तर पर निम्नलिखित लाभ होंगे :--

- 01. सेवा से संबंधित जानकारी तथा नॉमिनी परिवर्तन, बैंक खाता नंबर परिवर्तन आदि के लिए निर्भरता नहीं होने से इस हेतु अनावश्यक विलंब को कम किया जा सकेगा।
- 02. स्थानांतरण, वेतन निर्धारण, पदोन्नति एवं अन्य प्रशासनिक कार्यो में पारदर्शिता एवं तीव्रता आएगी।
- 03. सेवा के दौरान तथा सेवानिवृत्ति के पश्चात् प्राप्त होने वाले स्वत्वों जैसे जीपीएफ, पेंशन, उपादान, अवकाश नगदीकरण के प्रकरणों को डाटा अद्यतन होने से कार्यालय प्रमुख को कम समय में निराकरण किया जा सकेगा।
- 04. कार्मिक संपदा मॉड्यूल अद्यतन होने से वेतन विसंगति से संबंधित समस्याएं कम होगी।
- 05. शासकीय सेवकों से सेवा संबंधी प्राप्त आवेदनों का सक्षम अधिकारी द्वारा समय पर निपटारा किया जा सकेगा।

> Digitally signed by Rites Kumar Agrawal

पृ.कमांक/ संकोले/ई–कोष/46(02)/2025/२६४ नवा रायपुर, अटल नगर विष्ट्रिय 25-04-2025 प्रतिलिपि :–

- 01. सचिव, छत्तीसगढ़ शासन वित्त विभाग, मंत्रालय, महानदी भवन, नवा रायपुर अटल नगर रायपुर की ओर सूचनार्थ प्रेषित।
- 02. समस्त कोषालय अधिकारी, छत्तीसगढ़ की ओर आवश्यक कार्यवाही हेतु।
- 03. संभागीय संयुक्त संचालक कोष लेखा एवं पेंशन रायपुर/बिलासपुर/जगदलपुर/अंबिकापुर/ दुर्ग की ओर आवश्यक कार्यवाही हेतु।

1436

संचालक कोष एवं लेखा

### Employee corner "कर्मचारी मित्र" Mobile App (Android)

----संस्करण: 1.0

#### "eKoshlite app" मोबाइल ऐप(Android):-

छत्तीसगढ़ शासन के अधिकारीयों/कर्मचारियों को स्वयं की सेवा संबंधी जानकारियों से अवगत रहने एवं आवश्यक अद्यतन करने हेतु **मोबाइल ऐप एवं ऑनलाइन वेब पोर्टल** की सुविधा प्रदान की गई है | अधिकारी/कर्मचारी **मोबाइल ऐप/ऑनलाइन वेब पोर्टल** के माध्यम से निम्न जानकारी प्राप्त कर सकते हैं:-

- 1. वेतन पर्ची(Pay Slip)
- 2. GPF विवरण
- 3. व्यक्तिगत विवरण
- 4. पदस्थापना एवं नियुक्ति विवरण
- 5. बैंक विवरण
- 6. नॉमिनी विवरण
- 7. शैक्षणिक विवरण

### महत्वपूर्ण बिन्दु :

- a) यह सुविधा ANDROID MOBILE धारकों के लिए प्रदान की गई है |
- b) यह सुविधा केवल उन्ही अधिकारी/कर्मचारी के लिए है जिनका पंजीयन कार्मिक सम्पदा पोर्टल मे किया जा चुका है | अर्थात जिनका कर्मचारी संदर्भ क्रमांक (Employee Code) वेब पोर्टल द्वारा बनाया जा चुका है |
- c) यह सेवाएँ विभागीय वैबसाइट EmployeeCorner (<u>https://ekoshonline.cg.gov.in/employeecorner/</u>) मे भी प्रदान की गई है | यूजर अपनी सुविधा अनुसार मोबाइल ऐप या ऑनलाइन वैबसाइट दोनों का उपयोग कर सकते है | यह मोबाइल ऐप विभागीय वैबसाइट EmployeeCorner का ही हिस्सा है |

### ऐप इन्स्टाल करने की प्रक्रिया:-

a) विभागीय वैबसाइट EmployeeCorner(<u>https://ekoshonline.cg.gov.in/employeecorner/</u>) में दिये गए लिंक **Download Employee Corner Mobile Application** पर क्लिक कर डाउनलोड एवं इन्स्टाल किया जा सकता है |

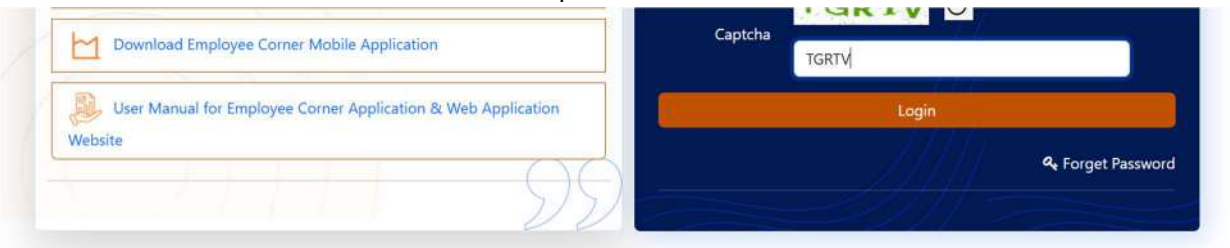

- b) <u>https://play.google.com/store/apps/details?id=com.cgtreasury.cgekosh.ekoshlite</u> लिंक पर क्लिक कर इन्स्टाल किया जा सकता है |
- c) Google Play Store पर जाकर "eKoshlite" नाम टाइप कर सर्च करें | eKoshlite (National Informatic Centre) नाम का ऐप प्रदर्शित होगा | इस ऐप को **install** बटन पर क्लिक कर मोबाइल पर इन्स्टाल किया जा सकता है |

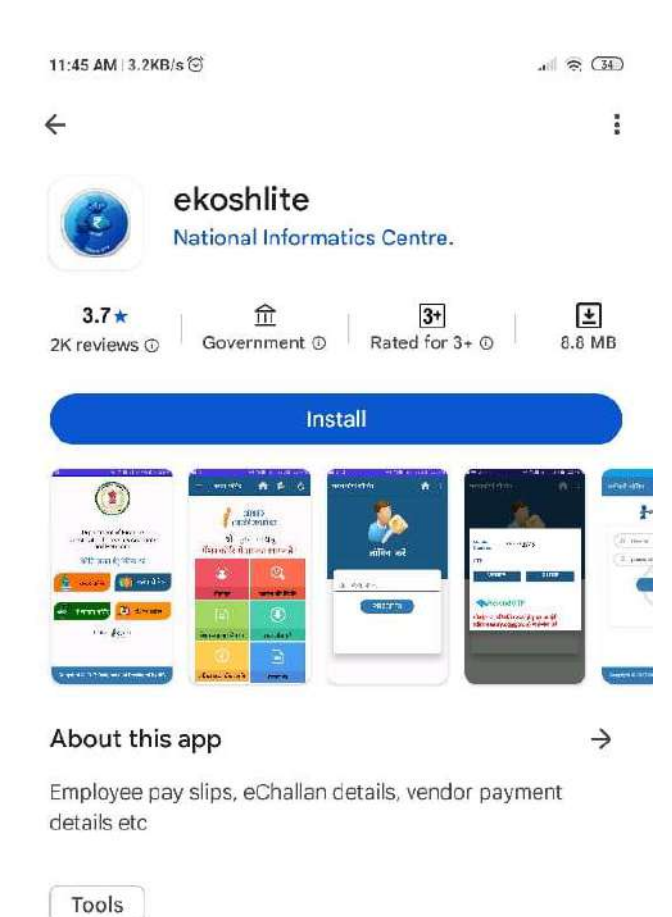

#### Data safety

 $\rightarrow$ 

Safety starts with understanding how developers collect and share your data. Data privacy and security practices may vary based on your use, region and age. The developer provided this information and may update it over time.

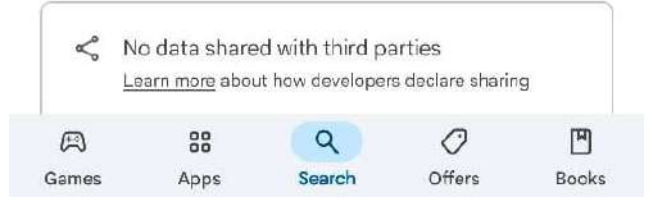

**"eKoshlite"** ऐप इन्स्टाल करने के पश्चात ऐप ओपन करने पर इस प्रकार से होम स्क्रीन/Dashboard प्रदर्शित होगा | इस होम स्क्रीन/Dashboard से Employee Corner Dashboard पर जाने के लिए "**कर्मचारी मित्र"** मेनू पर टैप करें |

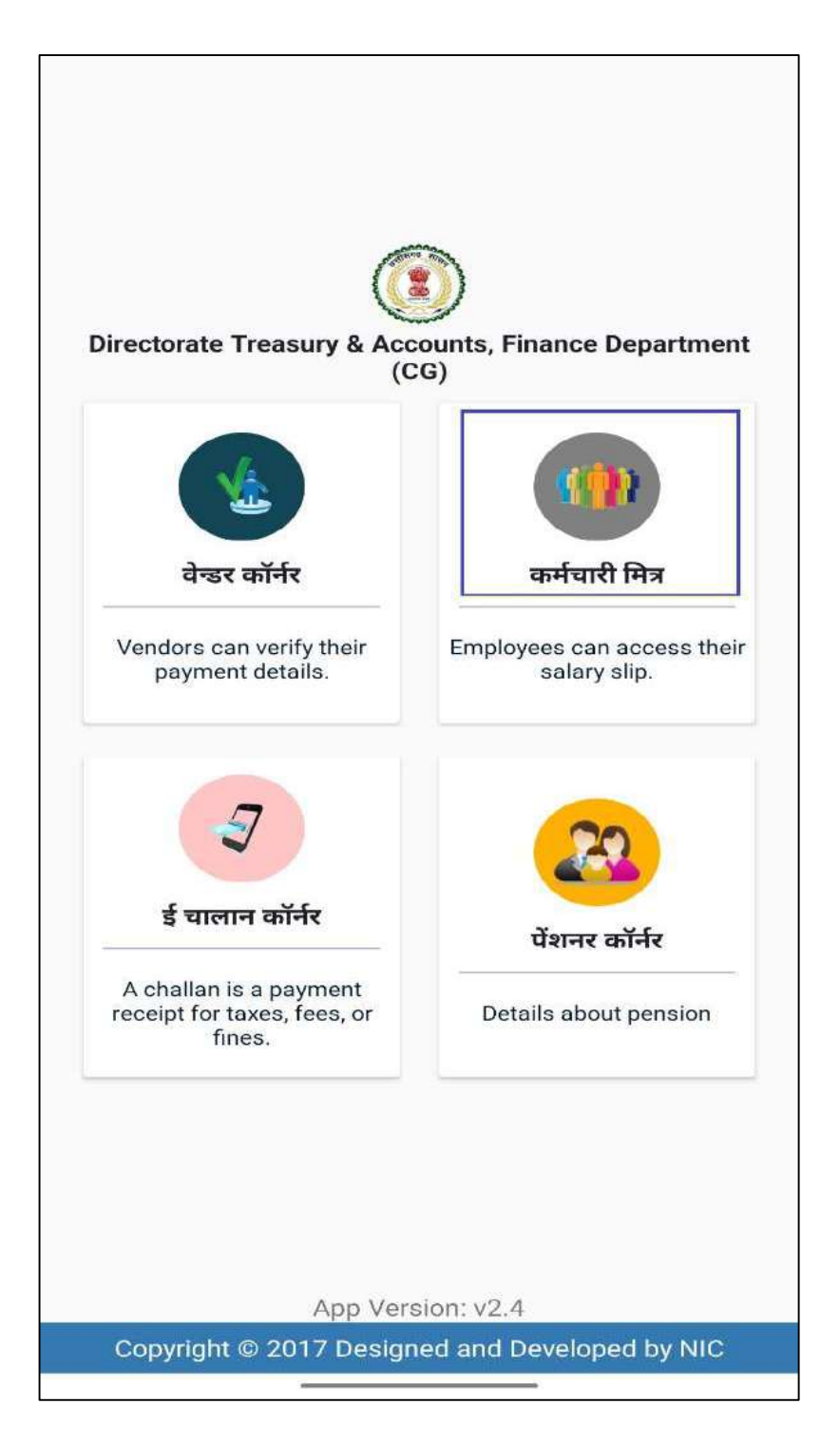

**"कर्मचारी मित्र मेनू"** पर क्लिक करने पर मोबाइल ऐप का लॉगिन पेज खुलेगा जहां अधिकारी/कर्मचारी स्वयं का कर्मचारी संदर्भ क्रमांक/Employee Code एवं Employee Corner पोर्टल का पासवर्ड पासवर्ड दर्ज कर "**लॉगिन**" कर सकते हैं | पासवर्ड ज्ञात ना होने की स्थिति मे OTP की सहायता से भी लॉगिन किया जा सकता है एवं पासवर्ड रीसेट करने के लिए **पासवर्ड भूल गए?**(Forget Password) बटन पर क्लिक कर नया पासवर्ड बनाया जा सकता है |

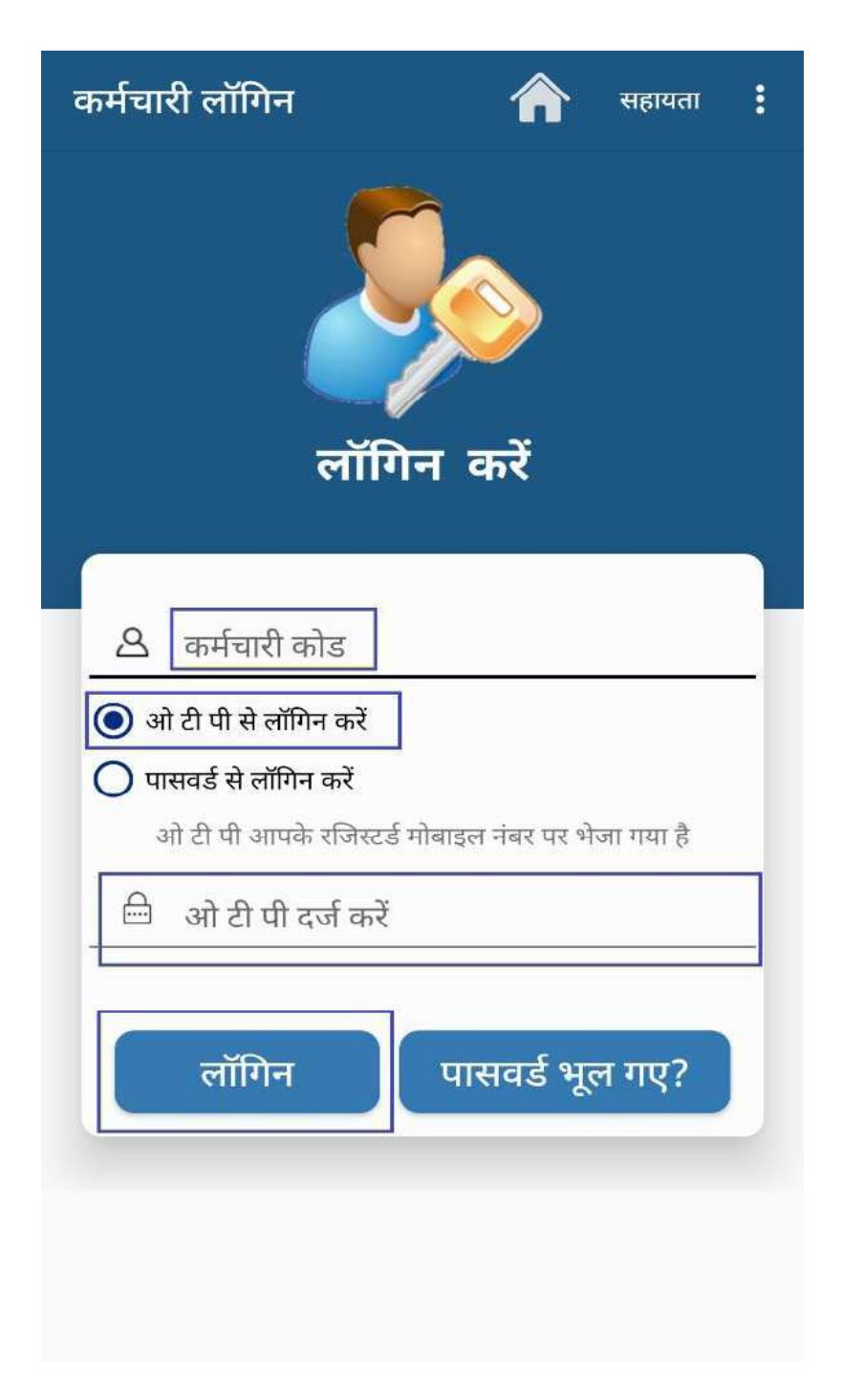

"ऐप मे लॉगिन करने हेतु प्रारम्भिक पासवर्ड कर्मचारी का संदर्भ क्रमांक (Employee Code) एवं जन्मतिथि (DDMMYYYY) को एक साथ टाइप करना होगा |"

#### उदाहरण:-

Employee Code: **9999999999** Date of Birth: **01-JAN-1990** प्रारम्भिक पासवर्ड: **9999999999901011990** 

प्रारम्भिक पासवर्ड का उपयोग सिर्फ प्रारम्भिक लॉगिन के लिए किया जा सकता है | भविष्य मे लॉगिन करने के लिए पासवर्ड बदलना अनिवार्य है | प्रारम्भिक पासवर्ड से लॉगिन करने के बाद मोबाइल स्क्रीन पर पासवर्ड बदलने का स्क्रीन प्रदर्शित होगा |

| पासवर्ड बदलें                               |  |
|---------------------------------------------|--|
| नया पासवर्ड दर्ज करें *                     |  |
| नया पासवर्ड की पुष्टि के लिए पुनः दर्ज करें |  |
| सुरक्षित करें                               |  |
| fines                                       |  |

इस स्क्रीन की सहायता से कर्मचारी नया पासवर्ड बना सकते है | भविष्य मे ऐप मे लॉगिन करने हेतु नए पासवर्ड का ही उपयोग किया जाना है | ऐप में "**लॉगिन**" करने के पश्चात आपके ANDROID MOBILE पर यह स्क्रीन प्रदर्शित होगा | यह मोबाइल ऐप की सहायता से eKYC करने का स्क्रीन है | प्रत्येक अधिकारी कर्मचारी को एक बार यह eKYC की प्रक्रिया पूर्ण करने की आवश्यकता होती है |

| कर्मचारी का आधार प्रमाणीकरण                                                                                                    |
|----------------------------------------------------------------------------------------------------|
| आधार संख्या दर्ज करें                                                                                                    |
| I hereby authorize DAS portal:                                                                                                    |
| 1. Use my Aadhaar details (as applicable) for the<br>purpose of e Signing for authenticate my identity<br>through the Aadhaar Authentication system (Aadhaar<br>based e-KYC services of UIDAI) in accordance with<br>the provisions of the Aadhaar (Targeted Delivery of<br>Financial and other Subsidies, Benefits and Services)<br>Act, 2016. |
| 2. I understand that Security and confidentiality of personal identity data provided, for the purpose of                                                                                                    |
| n Message                                                                                                    |
| अापका फिंगरप्रिंट सत्यापन नहीं हुआ है, कृपया<br>सत्यापित करें।<br>Г<br>(                                                                                                    |
| आधार विवरण का उपयोग करें।                                                                                                    |
| 2. में समझता हूं कि आधार आधारित प्रमाणीकरण के प्रयोजन के लिए<br>प्रदान किए गए व्यक्तिगत पहचान की सुरक्षा और गोपनीयता डीएस<br>द्वारा सुनिश्चित की जाती है और समय-समय पर यूआईडीएआई के<br>दिशा-निर्देशों में उल्लिखित समय तक डेटा को CHIPS और सरकार<br>द्वारा संग्रहीत किया जाएगा।                                                                 |
| अपना फिंगरप्रिंट स्कैन करें                                                                                                    |
| फिंगरप्रिंट सत्यापित करें                                                                                                    |
|                                                                                                    |

#### eKYC की प्रक्रिया: -

EmployeeCorner वैबसाइट या मोबाइल ऐप का उपयोग करने के पूर्व eKYC की प्रक्रिया पूर्ण करना आवश्यक है | प्रत्येक अधिकारी/कर्मचारी को यह प्रक्रिया केवल एक ही बार करने की आवश्यकता होती है | एक बार यह eKYC की प्रक्रिया पूर्ण हो जाने पर कभी भी किसी भी स्थान से मोबाइल या कम्प्युटर से अपनी जानकारी देखी जा सकती है एवं अद्यतन हेतु निवेदन किया जा सकता है |

बायोमैट्रिक प्रमाणीकरण की प्रक्रिया पूर्ण करने के लिए बायोमैट्रिक उपकरण की आवश्यकता होती है | यह बायोमैट्रिक उपकरण कम्प्युटर अथवा मोबाइल से कनैक्ट किया जाता है जिसकी सहायता से फिंगरप्रिंट प्राप्त कर eKYC का कार्य पूर्ण किया जाता है |

### eKYC दो प्रकार से किया जा सकता है:

- 1. "Employee Corner" वैब पोर्टल की सहायता से |
- 2. मोबाइल ऐप की सहायता से |

### 1) "Employee Corner" वैब पोर्टल की सहायता से:

विभागीय वैबसाइट EmployeeCorner(<u>https://ekoshonline.cg.gov.in/employeecorner/</u>) मे लॉगिन कर के eKYC की प्रक्रिया पूर्ण की जा सकती है | इस हेतु अधिकारी/कर्मचारी सुविधानुसार निकटतम जन सेवा केन्द्र मे संपर्क कर सकते हैं | इसके लिए निम्न जन सेवा केंद्र की सहायता ली जा सकती है:

- a) लोक सेवा केंद्र
- b) CSC सेंटर (Choice Center)
- c) आधार सेवा केंद्र

### "Employee Corner" वैब पोर्टल की सहायता से eKYC की प्रक्रिया:

- I. सर्वप्रथम जन सेवा केंद्र के कम्प्युटर से विभागीय वैबसाइट EmployeeCorner(<u>https://ekoshonline.cg.gov.in/employeecorner/</u>) मे लॉगिन करें | पोर्टल मे लॉगिन करने के लिए कर्मचारी संदर्भ क्रमांक(Employee Code) एवं EmployeeCorner पोर्टल के पासवर्ड की सहायता ली जा सकती है |
- II. पोर्टल मे लॉगिन करने के लिए वैबसाइट के URL(https://ekoshonline.cg.gov.in/employeecorner) पर क्लिक करें | या वेब ब्राउज़र पर जाकर यह URL टाइप कर ENTER बटन दबाएँ | वैबसाइट खुलते ही स्क्रीन पर लॉगिन पेज प्रदर्शित होगा |

#### **Employee Corner Login page:**

|                                                    | Employee<br>Government of C<br>Department o<br>Directorate of Treas | Corner<br>Thattisgarh<br>of Finance<br>sury Accounts |                 |                   |
|----------------------------------------------------|---------------------------------------------------------------------|------------------------------------------------------|-----------------|-------------------|
| Notifications                                      |                                                                     |                                                      | 🐣 Employee Logi | n                 |
| Manual for Aadhaar Authentication Device           | es (MANTRA)                                                         | User Name                                            | 99999999999     |                   |
| Required software link for the device used         | l in Aadhaar authentication                                         | Password                                             |                 |                   |
| Download Employee Corner Mobile Appli              | cation                                                              | Captcha                                              | TGRIV           |                   |
| User Manual for Employee Corner Applica<br>Website | tion & Web Application                                              |                                                      | Login           | م Forget Password |

- III. इस लॉगिन पेज पर यूजर को अपना Employee Code एवं Employee Corner पोर्टल का पासवर्ड टाइप करना होगा एवं CAPTCHA Text को सही से टाइप कर लॉगिन करना होगा | पासवर्ड पता ना होने की स्थिति मे "Forget Password" ऑप्शन मे जाकर नया पासवर्ड प्राप्त किया जा सकता है |
- IV. सफलता पूर्वक लॉगिन होने पर सीधे eKYC Page प्रदर्शित होगा | जहां यूजर अपना आधार क्रमांक की सहायता से eKYC का कार्य पूर्ण कर सकते है |

|                                 | Employee Corner                                                                                                    |
|---------------------------------|----------------------------------------------------------------------------------------------------|
|                                 | कर्मचारी का आधार प्रमाणीकरण                                                                                                    |
|                                 | आधार नेंबर :                                                                                                    |
|                                 | Finger Print O IRIS - Eye Scan                                                                                                    |
|                                 | Session expires in                                                                                                    |
|                                 | 10:00                                                                                                    |
|                                 | अपना फिगर प्रिंट स्कैन करें                                                                                                    |
| 1.) Use my Aadhaar detai        | Is (as applicable) for the purpose of e Signing for authenticate my identity through the Aadhaar Authentication system (Aadhaar based e-KYC services of UIDAI) in accordance<br>with the provisions of the Aadhaar (Targeted Delivery of Financial and other Subsidies, Benefits and Services) Act, 2016. |
| 2.) I understand that Secu      | rity and confidentiality of personal identity data provided, for the purpose of Aadhaar based authentication is ensured by DS 2. I understand that Security and conf and the data<br>will be stored stored by CHIPS & Govt. till such time as mentioned in guidelines from UIDAI from time to time.       |
|                                 | में इसके द्वारा डीएस पोर्टल को अधिकृत करता हूं:                                                                                                    |
| 1.) आधार के प्रावधानों (वित्तीय | और और अन्य सब्सिडी का लक्षित वितरण) अधिनियम, 2016 के अनुसार आधार प्रमाणीकरण प्रणाली (युआईडीएआई की सेवाएं) के माध्यम से मेरी पहचान को प्रमाणित करने के लिए ई- हस्ताक्षर के उद्देश्य से<br>मेरे आधार विवरण का उपयोग करें। आधार आधारित ई-केवाईसी                                                             |
|                                 | ाधारित प्रमाणीकरण के प्रयोजन के लिए प्रदान किए गए व्यक्तिगत पहचान की सुरक्षा पर यूआईडीएआई के दिशा-निर्देशों में उल्लिखित समय तक डेटा को CHIPS और सरकार द्वारा संग्रहीत किया जाएगा। और                                                                                                    |

V. इस पेज मे दिये गए INPUT BOX मे यूजर अपना आधार क्रमांक टाइप करें एवं अपना अंगूठा बायोमेट्रिक उपकरण पर रखें एवं अपना फिंगर प्रिंट स्कैन करें बटन पर क्लिक करें | बटन पर क्लिक करते ही आपका फिंगर प्रिंट स्कैनिंग प्रारम्भ हो जागा जिसमे कुछ समय लग सकता है |

| and a program<br>                                                                                                    |
|----------------------------------------------------------------------------------------------------|
| an te jarantea<br>Francisca<br>Internet<br>Internet<br>Inter |
| Bringering Control operation<br>Texts region 2<br>Texts<br>Texts                                                                                                    |
|                                                                                                    |
| and from the first state of the set                                                                                                    |
| and fire fit die all<br>Cheve, beine weis on antider in Normen in Spright advectes on der Kong im Sohne Unter Sohne bestecht, weise in Mitter werde<br>All andere Prinzer in State Teamprises, erforen an der Teamprises and                                                                                                    |
| the state and a set of the set of the set of                                                                                                    |
|                                                                                                    |
| Scanning for registered device! Please wait                                                                                                    |
| aftin montainely, 19915 for a series a selectric public for difficulty for                                                                                                    |
| Participan data (MrK. adapt social)                                                                                                    |
| cann't must like it is an elisit a dischart, eliber joch ages and a fear and publical differs in our off and must set to but must be                                                                                                    |
| A surface a color a color in address for the                                                                                                    |
| ; A many ple and conflore is also it for applies to effect many of gas a public of a find of the first of ours, it was possible for any                                                                                                    |
| and the first state of a second                                                                                                    |

VI. सफलता पूर्वक फिंगर प्रिंट स्कैनिंग के पश्चात कम्प्युटर स्क्रीन पर यह स्क्रीन प्रदर्शित होगा

|                          | Employee Corner                                                                                                    |
|--------------------------|----------------------------------------------------------------------------------------------------|
|                          | कर्मचारी का आधार प्रमाणीकरण                                                                                                    |
|                          | आधार नंबर : 602139377232                                                                                                    |
|                          | Finger Print O IRIS - Eye Scan                                                                                                    |
|                          | Session expires in                                                                                                    |
|                          | 09:58                                                                                                    |
|                          | क्रिंगरप्रिंट सफलतापूर्वक केप्बर कर लिया गया कृपया संत्यापित करें।                                                                                                    |
|                          | अपना फिंगर प्रिंट स्कैन करें                                                                                                    |
|                          | किंगरग्रिंट सत्यापित करें                                                                                                    |
| 1.) Use my Aadhaa        | r details (as applicable) for the purpose of e Signing for authenticate my identity through the Aadhaar Authentication system (Aadhaar based e-KYC services of UIDAI) in accordance<br>with the provisions of the Aadhaar (Targeted Delivery of Financial and other Subsidies, Benefits and Services) Act, 2016. |
| 2.) I understand that    | Security and confidentiality of personal identity data provided, for the purpose of Aadhaar based authentication is ensured by DS 2. I understand that Security and conf and the dat will be stored stored by CHIPS & Govt. till such time as mentioned in guidelines from UIDAI from time to time.              |
|                          | में इसके द्वारा डीएस पोर्टल को अधिकृत करता हूं.                                                                                                    |
| 1.) आधार के प्रावधानों ( | वित्तीय और और अन्य सब्सिडी का लक्षित वितरण) अधिनियम, 2016 के अनुसार आधार प्रमाणीकरण प्रणाली (पुआईडीएआई की सेवाएं) के माध्यम से मेरी पहचान को प्रमाणित करने के लिए ई- हस्ताक्षर के उद्देश्य<br>मेरे आधार विवरण का उपयोग करें। आधार आधारित ई-केवाईसी                                                               |
| २ ) में सप्रबात हं कि अ  | धार अध्यप्ति प्रधापीकरण के प्रयोजन के लिए प्रतन किए गए व्यक्तिगत प्रहणन की मरमा पर ग्र.आई.श्रीए आई के दिया.निर्देशों में उन्निवित मध्य तक त्रेरा को CHIPS और मरकार हारा मंग्रीत किया जाएगा। अं                                                                                                    |

VII. इस स्क्रीन मे **फिंगर प्रिंट सत्यपीत करें** बटन पर क्लिक किया जाना है | जिसमे कुछ समय लग सकता है |

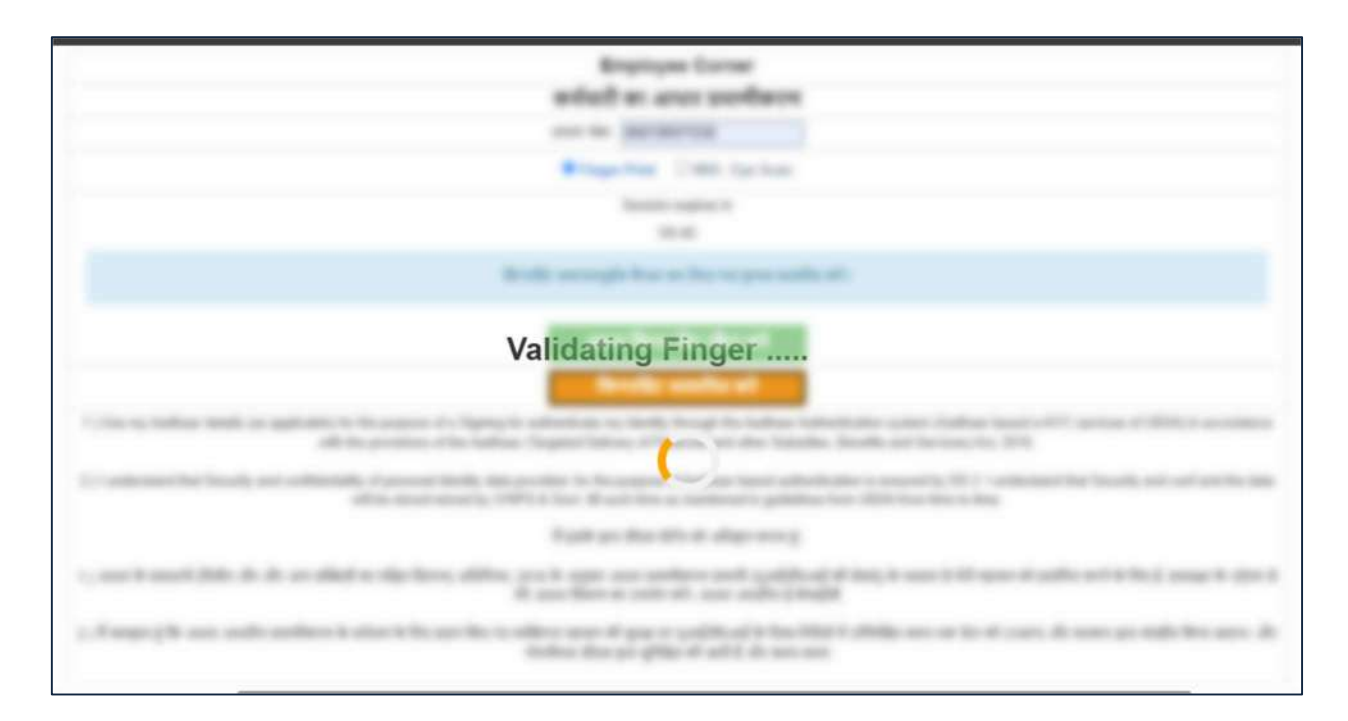

| ekoshonline.cg.nic.in says    |  |
|-------------------------------|--|
| Aadhar Successfully verified. |  |
| ОК                            |  |
|                               |  |

VIII. सफलता पूर्वक फिंगर प्रिंट सत्यपीत होने के पश्चात "Adhar Successfully Verified" MESSAGE प्राप्त होगा | अर्थात आपका eKYC निवेदन सफलतापूर्वक संबन्धित DDO(कार्यालय प्रमुख) को सत्यापन हेतु प्रेषित हो किया जा चुका है |

इस प्रक्रिया के पश्चात कार्यालय प्रमुख द्वारा DDO(Checker) लॉगिन से लॉगिन कर eKYC निवेदन को सत्यपीत या निरस्त करने की प्रक्रिया की जाएगी |

#### 2) मोबाइल ऐप की सहायता से:

1) मोबाइल द्वारा eKYC हेतु सर्वप्रथम मोबाइल मे Mantra RD Service (MFS110 L1 RDService) इन्स्टाल करने की आवश्यकता होगी | यह ऐप मोबाइल को बायोमेट्रिक फिंगरप्रिंट डिवाइस से जोड़ने का कार्य करता है | मोबाइल पर Mantra RD Service (MFS110 L1 RDService) इन्स्टाल करने संबंधीत सम्पूर्ण जानकारी Employee Corner वैबसाइट

(<u>https://ekoshonline.cg.gov.in/employeecorner/</u>) से प्राप्त की जा सकती है |

|  | Cover<br>Beg<br>Director                                        | loyee Corner<br>nment of Chhattisgarh<br>partment of Finance<br>ate of Treasury Accounts | Statish/Hindi Language * A |
|--|-----------------------------------------------------------------|------------------------------------------------------------------------------------------|----------------------------|
|  | A Notifications                                                 |                                                                                          | Employee Login             |
|  | Manual for Aadhaar Authentication Devices (MANTRA)              | User Name                                                                                | ENTER USERID               |
|  | Required software link for the device used in Aadhaar authentic | Password                                                                                 | Enter Password             |
|  | Download Employee Corner Mobile Application                     | Captcha                                                                                  | ENTER CAPTCHA              |
|  | User Manual for Employee Corner Application & Web Application   | un l                                                                                     | Login                      |
|  | (                                                               | TÓ                                                                                       | a Forget Password          |

- eKYC हेतु ANDROID MOBILE में बायोमेट्रिक फिंगरप्रिंट डिवाइस को डाटा केबल की सहायता से मोबाइल से कनेक्ट करें |
- बायोमेट्रिक डिवाइस सफलतापूर्वक कनेक्ट होने पर यह मैसेज "Device is ready to use" प्रदर्शित होगा |

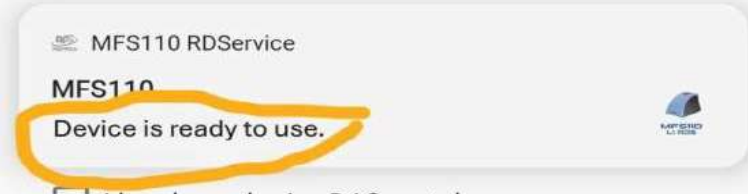

I hereby authorize DAS portal:

1. Use my Aadhaar details (as applicable) for the purpose of e Signing for authenticate my identity through the Aadhaar Authentication system (Aadhaar based e-KYC services of UIDAI) in accordance with the provisions of the Aadhaar (Targeted Delivery of Financial and other Subsidies, Benefits and Services) Act, 2016.

2. I understand that Security and confidentiality of personal identity data provided, for the purpose of Aadhaar based authentication is ensured by DS and the data will be stored by CHiPS & Govt. till such time as mentioned in guidelines from UIDAI from time to time.

मैं इसके द्वारा डीएस पोर्टल को अधिकृत करता हूं:

 आधार के प्रावधानों (वित्तीय और अन्य सब्सिडी का लक्षित वितरण) अधिनियम, 2016 के अनुसार आधार प्रमाणीकरण प्रणाली (यूआईडीएआई की आधार आधारित ई-केवाईसी सेवाएं) के माध्यम से मेरी पहचान को प्रमाणित करने के लिए ई- हस्ताक्षर के उद्देश्य से मेरे आधार विवरण का उपयोग करें।

2. में समझता हूं कि आधार आधारित प्रमाणीकरण के प्रयोजन के लिए प्रदान किए गए व्यक्तिगत पहचान की सुरक्षा और गोपनीयता डीएस द्वारा सुनिश्चित की जाती है और समय-समय पर यूआईडीएआई के दिशा-निर्देशों में उल्लिखित समय तक डेटा को CHIPS और सरकार द्वारा संग्रहीत किया जाएगा।

अपना फिंगरप्रिंट स्कैन करें

फिंगरप्रिंट सत्यापित करें

eKYC हेतु स्वयं का आधार संख्या इनपुट बॉक्स पर दर्ज करें एवं "i hereby authorize DAS portal" को चुने | इसके पश्चात "अपना फिंगर प्रिंट स्कैन करें" बटन पर क्लिक करे एवं डिवाइस मे अंगूठा रख कर स्कैनिंग का कार्य पूर्ण करें |

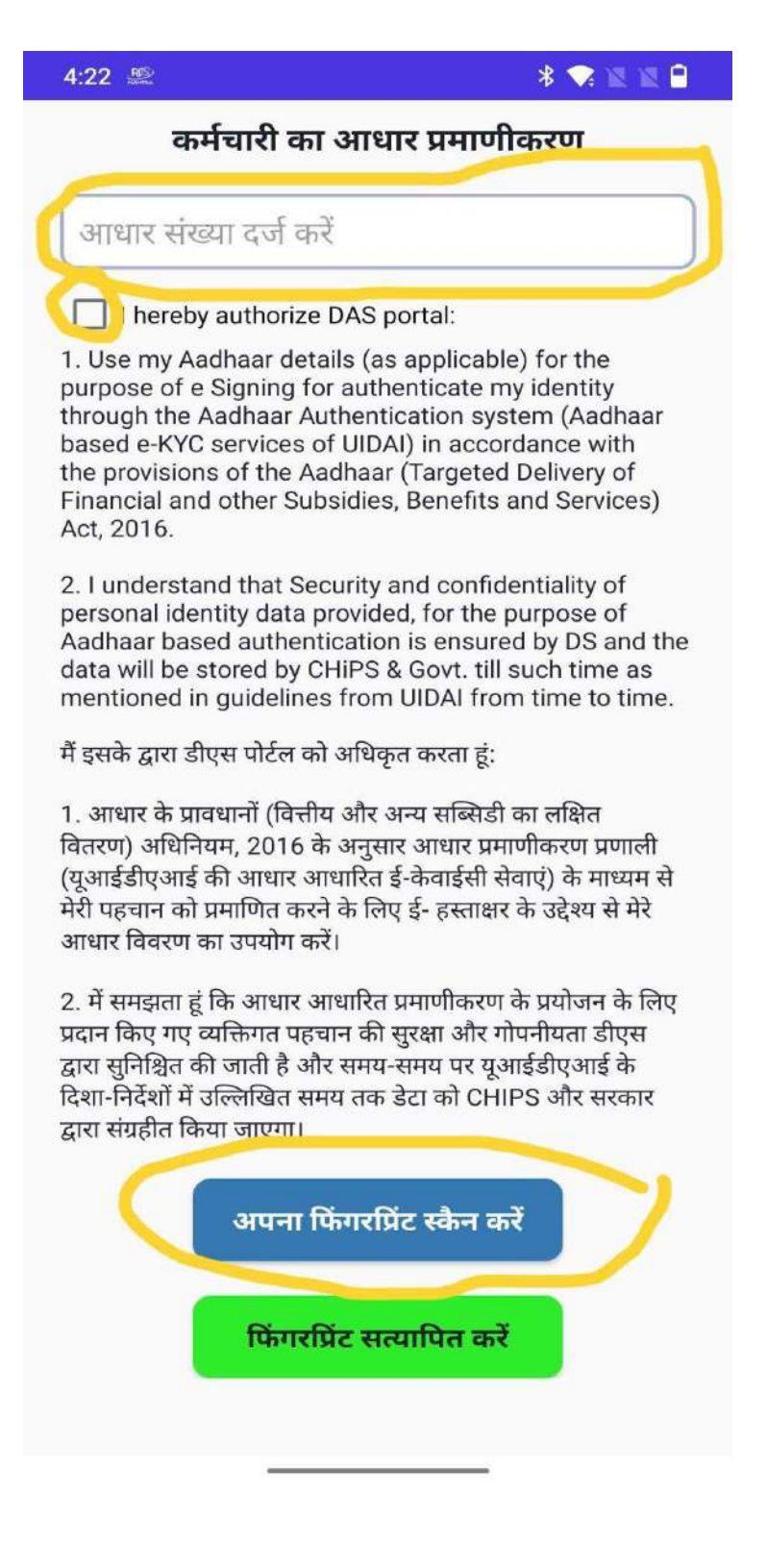

eKYC सफलता पूर्वक समाप्त होने के पश्चात मुख्य यह Dashboard प्रदर्शित होगा।

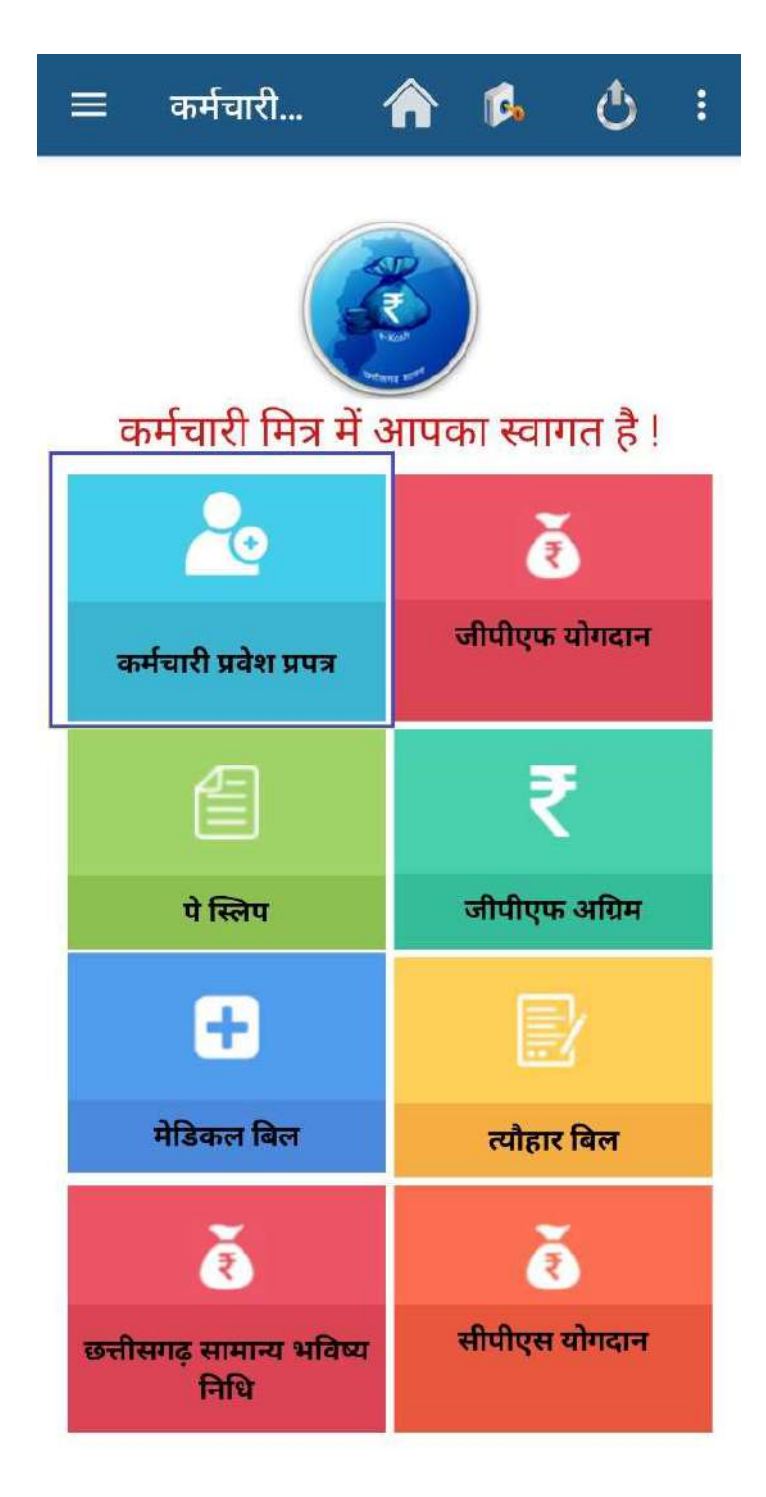

#### Employee Dashboard की सुविधाएं:

Employee Dashboard मे दिये गए विकल्प की सहायता से कर्मचारी निम्न जानकारियाँ प्राप्त कर सकते है: -

- GPF विवरण
- वेतन पर्ची(Pay Slip)
- त्योहार बिल
- मेडिकल बिल
- CGPF की जानकारी (मासिक अथवा वार्षिक रूप से)

#### कर्मचारी प्रवेश प्रपत्र:-

Dashboard में "कर्मचारी प्रवेश प्रपत्र" नामक टैब/Tab प्रदर्शित होगा | इसमे अधिकारी/कर्मचारी अपनी अद्यतन संबन्धित निवेदन DDO को प्रेषित कर सकते है |

अधिकारी/कर्मचारी निम्न जानकारियों को देख एवं अद्यतन हेतु निवेदन कर सकते हैं:-

- 1. व्यक्तिगत विवरण (Personal Details)
- 2. सम्पर्क विवरण (Contact Details)
- 3. पदस्थापना विवरण (Joining Details)
- 4. बैंक खाते की जानकारी (Bank Details)
- 5. नॉमिनी विवरण (Nominee Details)
- 6. शैक्षणिक विवरण (Education Details)
- 7. दस्तावेज अपलोड (Document Upload)

इन जानकारीयों को वैबसाइट एवं मोबाइल ऐप मे 7 चरणों मे विभाजित किया गया है | प्रत्येक चरण मोबाइल स्क्रीन पर क्रमवार प्रदर्शित होगा | प्रत्येक चरण मे आवश्यकता अनुसार सुधार कर संबन्धित DDO को सत्यापन हेतु प्रेषित किया जा सकता है | यह निवेदित अद्यतन, कर्मचारी के सर्विस बबुक मे अंकित जानकारी के आधार पर DDO द्वारा सत्यापित की जायगी | 1) व्यक्तिगत विवरण (Personal Details)

| 1:14 😌 🌉 Ο 👰 🔸                                    | * 🗣 🛛 🖉        |
|---------------------------------------------------|----------------|
| <b>1</b> » <b>2</b> » <b>3</b> » <b>4</b> »       | 5 » 6          |
| Personal Details (अपना विवरप                      | ग दर्ज करें):- |
| पति/पत्नी का नाम (हिंदी मे)*                      |                |
|                                                   |                |
| पैन कार्ड नंबर(PAN Card No)*                      |                |
|                                                   |                |
| पदग्रहण तिथि(Date Of Joining)*                    |                |
| C.,                                               |                |
| नियुक्ति का प्रकार(Employee Post Type)*           |                |
|                                                   |                |
| खाता प्रकार*                                      |                |
|                                                   |                |
| सामान्य भविष्य निधि खाता क्रं छ.ग. सामान्य निधि ख | ाता क्र.*      |
|                                                   |                |
| सेवानिवृत्ति की आयु*                              |                |
| -                                                 |                |
| सेवानिवृत्ति तिथि(Date Of Retirement)*            |                |
| U1710/0005                                        |                |
| SAVE &                                            | NEXT >         |

2) सम्पर्क विवरण (Contact Details)

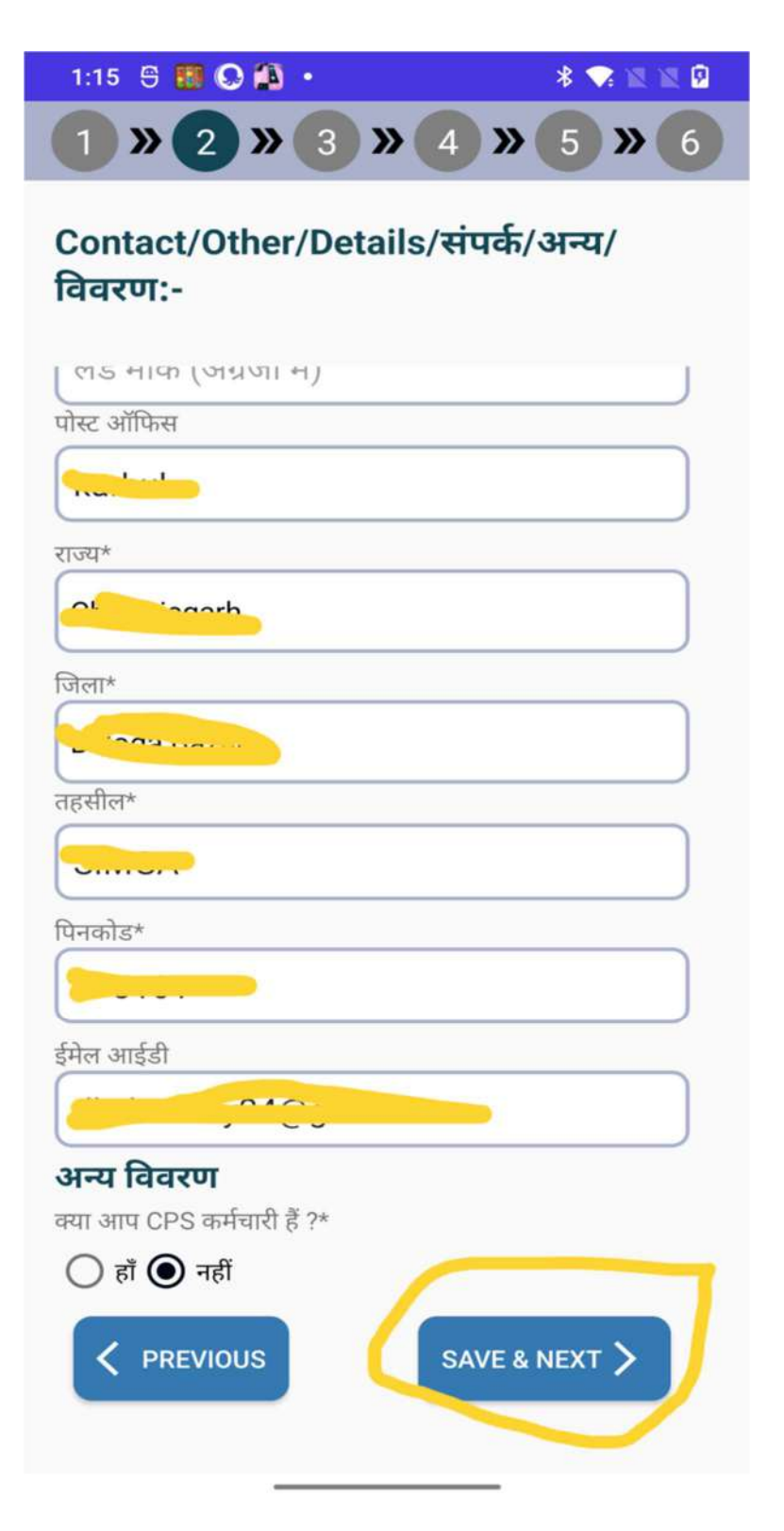

#### 3) पदस्थापना विवरण (Joining Details)

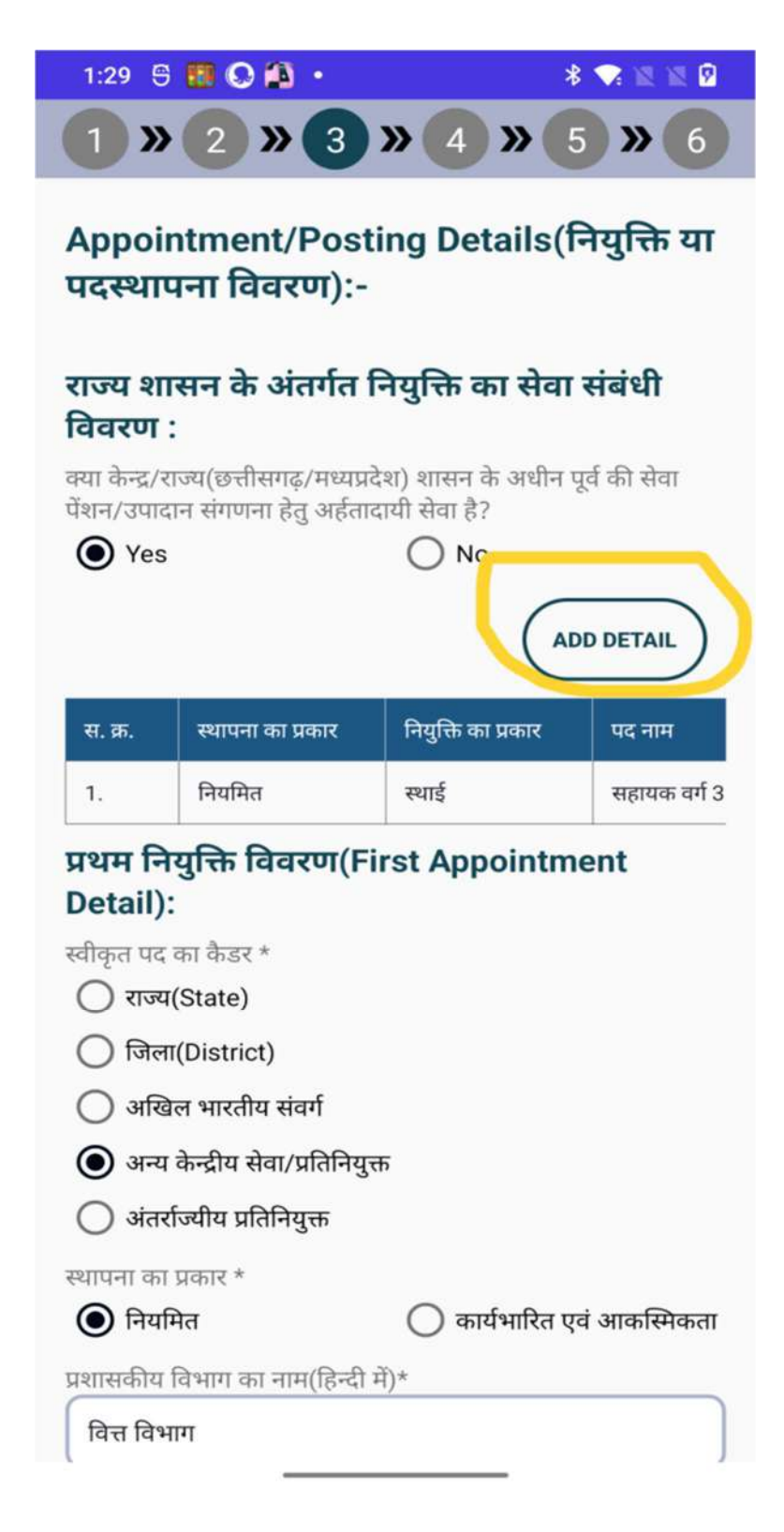

4) बैंक खाते की जानकारी (Bank Details)

| 1:16  🗑 🔢 🕓 🎒 🔸                                                              | * 🐄 🕱 🕅                      |
|------------------------------------------------------------------------------|------------------------------|
| 1 » 2 » 3 » 4                                                                | <b>&gt;&gt; 5 &gt;&gt; 6</b> |
| Bank Details/बैंक विवरण                                                      | -                            |
|                                                                              |                              |
| आई. ऍफ़. सी. कोड *                                                           |                              |
|                                                                              |                              |
| एम. आई. सी. आर. कोड                                                          |                              |
| 471002004                                                                    |                              |
| बैंक खाता क्रमांक*                                                           |                              |
|                                                                              |                              |
| मोबाइल नंबर*                                                                 |                              |
|                                                                              |                              |
| बैंक खाता क्रमांक आधार से लिंक है या नहीं<br>No.  linked with Adhar Card ?)* | ?(?Is Bank Account           |
| Yes                                                                          | o                            |
| यदि कर्मचारी का अन्य शासकीय कर्मचारी के<br>तो?*                              | साथ ज्वाइंट अकाउंट हो        |
| O Yes O N                                                                    | D                            |
| कर्मचारी सत्यापन स्थिति का चयन करें(Sele<br>Status)*                         | ect Employee Verify          |
| 🔿 Yes 💿 N                                                                    |                              |
| < PREVIOUS                                                                   | AVE & NEXT >                 |
|                                                                              |                              |

5) नॉमिनी विवरण (Nominee Details)

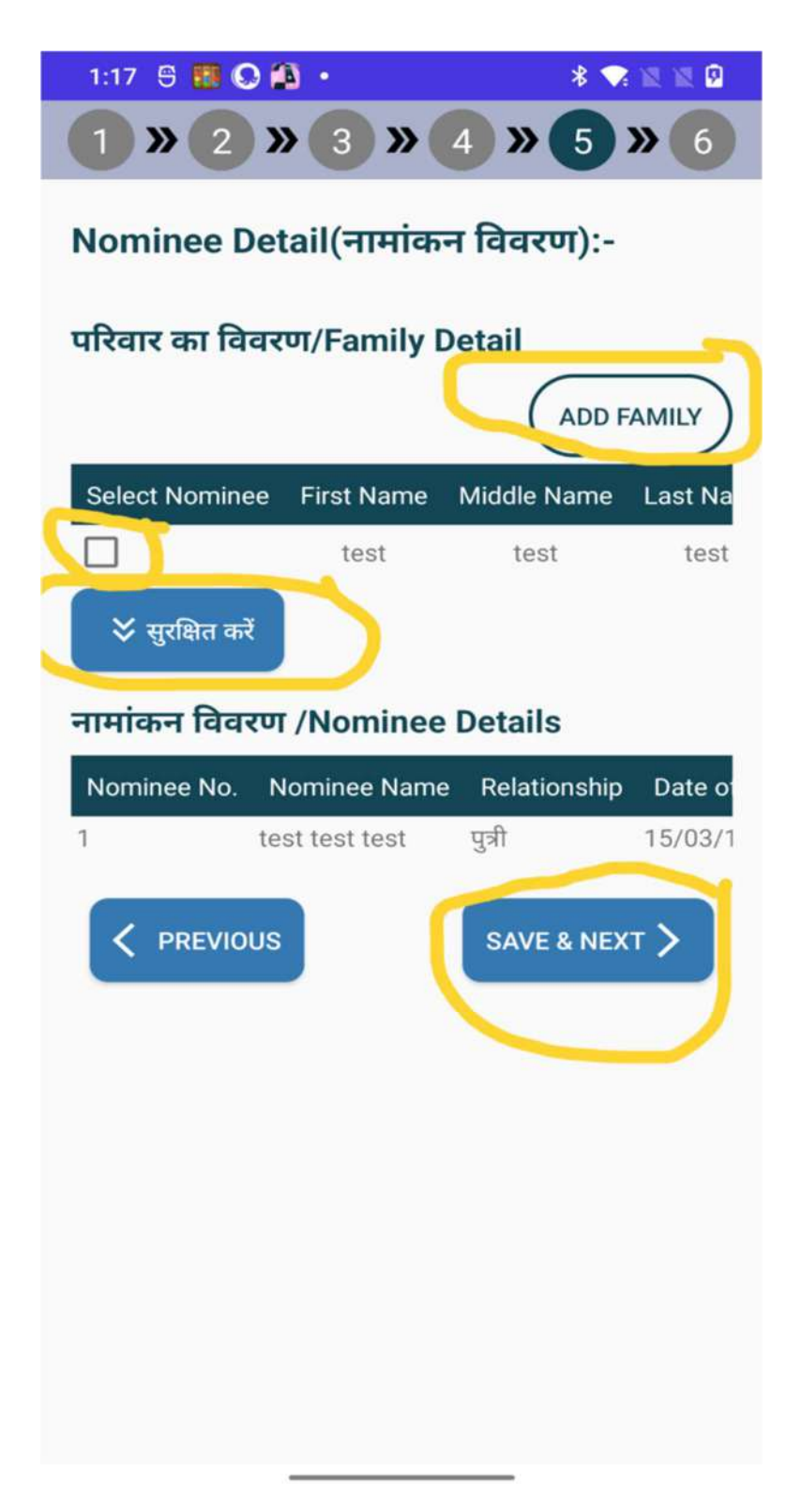

6) शैक्षणिक योग्यता (Education Detail)

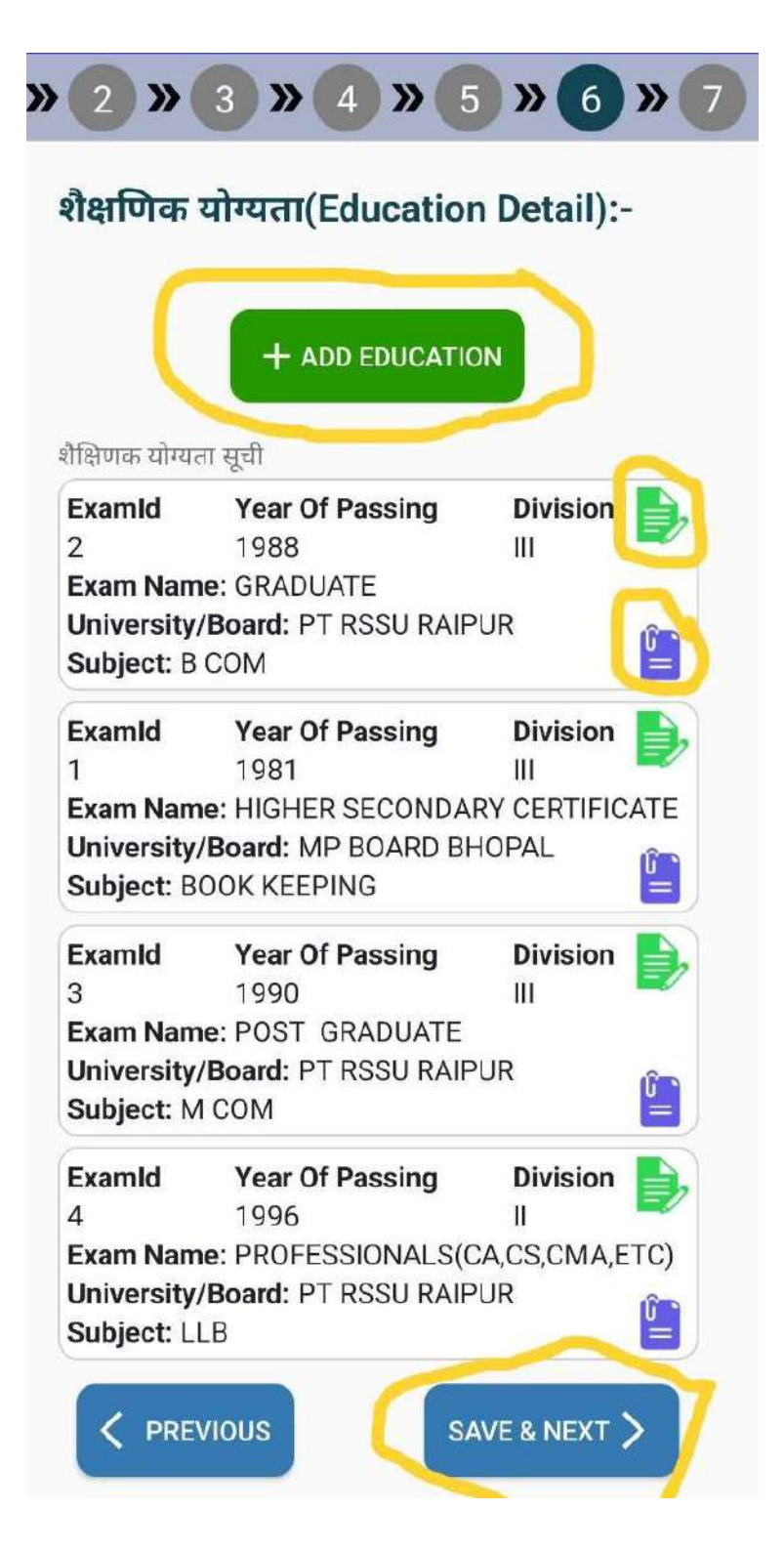

7) बैंक खाते की जानकारी (Bank Details)

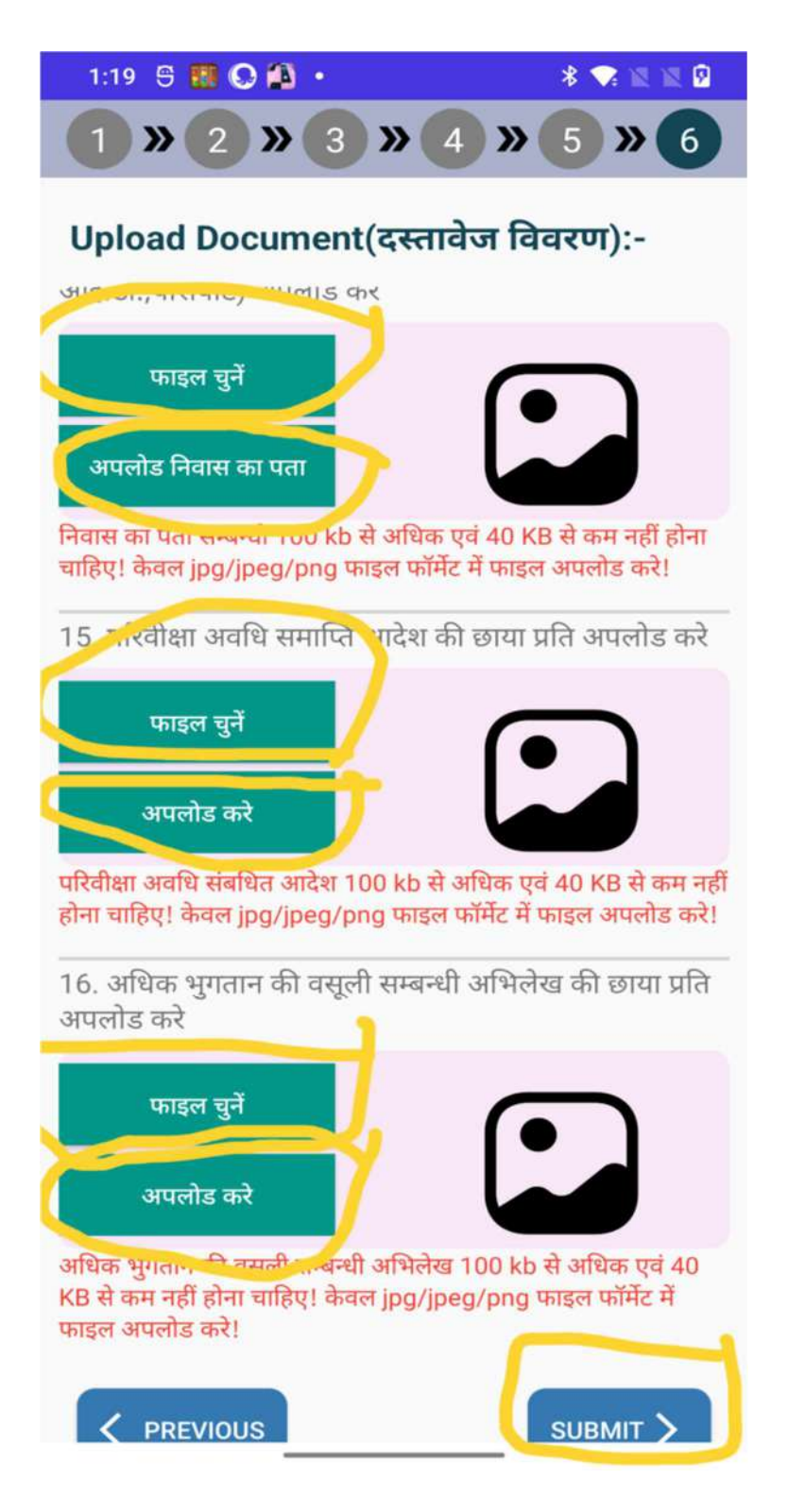

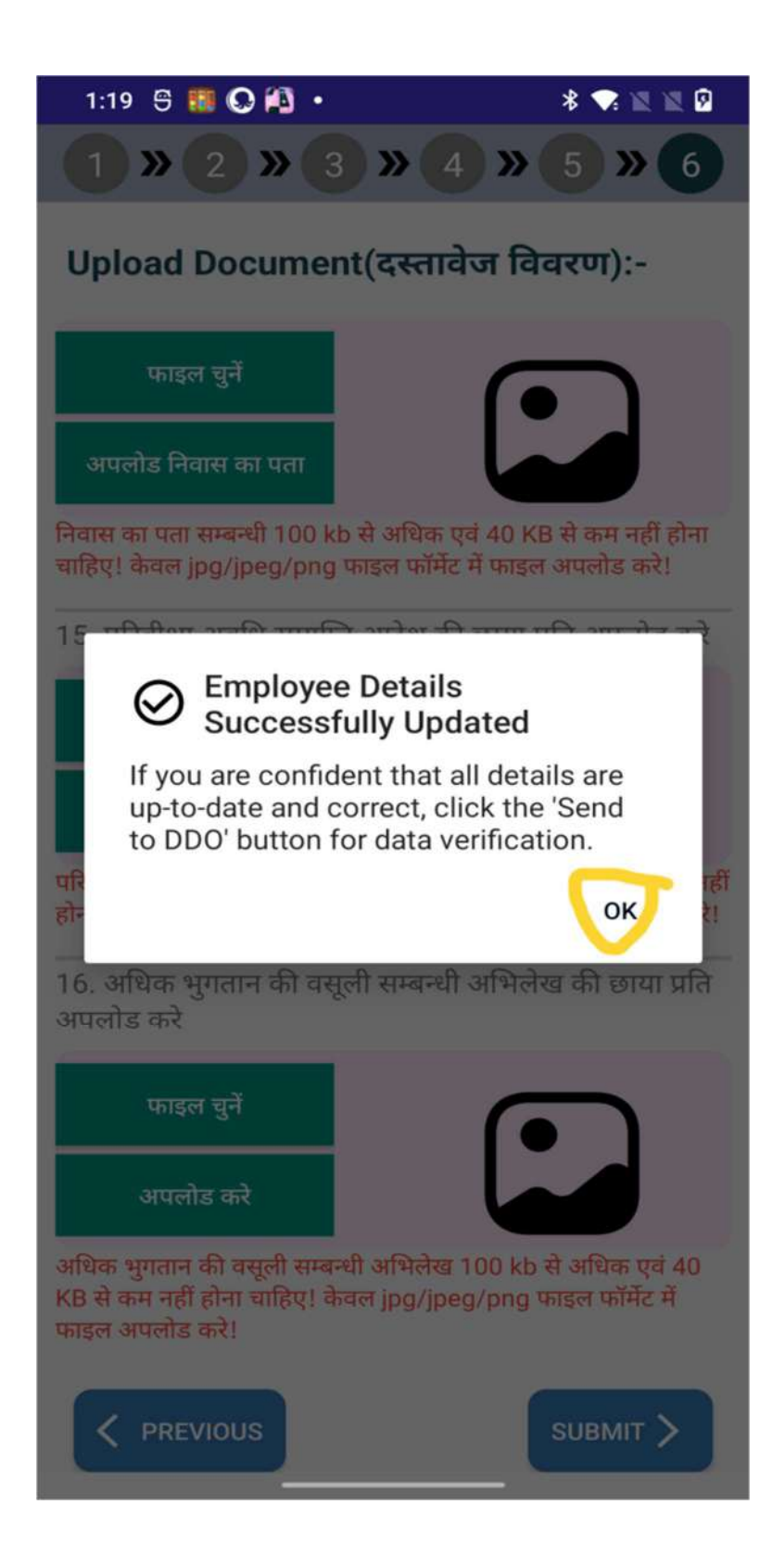

#### डाटा सत्यापन हेतु DDO को भेजना:

सभी विवरण भरने के पश्चात आपके मोबाइल स्क्रीन पर एक मैसेज प्रदर्शित होगा "Are You Sure You Want to send data to DDO for Verification" | मैसेज पॉप-अप मे दिये गए बटन "SEND" बटन पर टैप करते ही अद्यतन हेतु निवेदन, संबन्धित DDO को प्रेषित हो जाएगा |

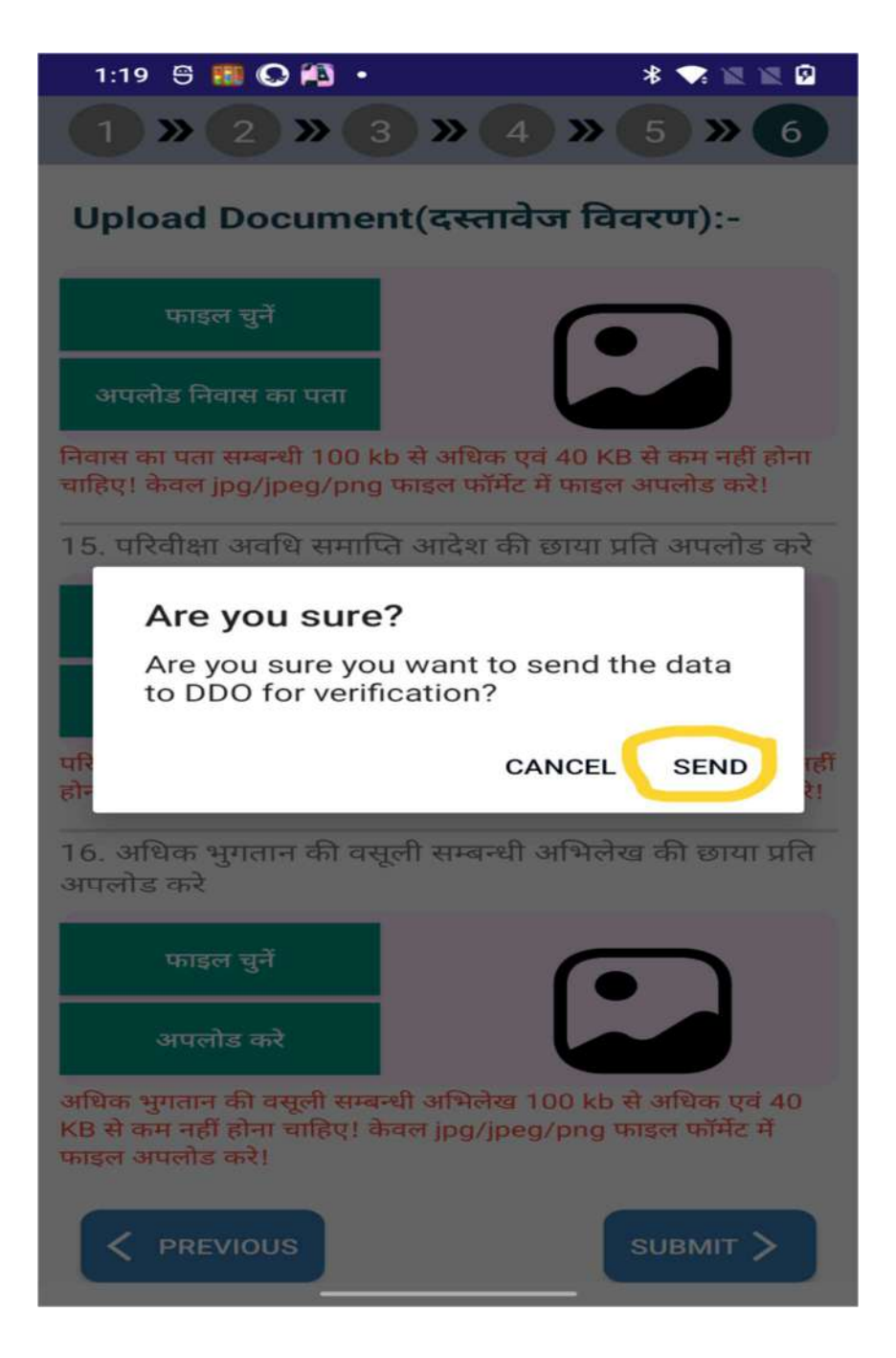

"SEND" पर टैप करने के पश्चात यह मैसेज "Data send to DDO for verification!" मोबाइल स्क्रीन पर प्रदर्शित होगा, अर्थात जानकारी DDO को वेरिफिकेशन के लिए चला गया है। इसके वेरिफिकेशन का कार्य विभागीय वैबसाइट कार्मिक पश्चात DDO द्वारा डाटा सम्पदा(https://ekoshonline.cg.gov.in/karmiksampada/) द्वारा DDO(CHECKER) LOGIN के माध्यम से किया जाएगा | DDO(CHECKER) द्वारा किए जाने वाले डाटा वेरिफिकेशन/सत्यापन एवं अन्य ऑनलाइन कार्य संबन्धित SOP/Manual विभागीय पोर्टल <u>https://ekoshonline.cg.gov.in/karmiksampada/</u> से प्राप्त किए जा सकते है |

| महत्वपूर्ण सूचना                                                                                                    | 🗗 Login        |
|----------------------------------------------------------------------------------------------------|----------------|
| 🥏 कार्मिक संपदा में सुधारणपरिवर्तन हेतु आवश्यक जानकारी हेतुं. इस लिंक पर क्लिक करें।                                                                                                    | User Type:     |
| 🥏 कार्मिक सम्पदा SOP/Manuel                                                                                                    | User Id:       |
| 🏈 कार्मिक सम्पदा में हिंदी टाइपिंग के लिए केवल यूनिकोड फॉन्ट का उपयोग किया जाना है।<br>यूनिकोड फॉन्ट डाउनलोड करने के लिए डाउनलोड यूनिकोड टूल मेनू में क्लिक करें।                                                                               | Password:      |
| कार्मिक सम्पदा में नवीन कर्मचारी कोड जनरेट करने हेतु समस्त विवरण भरने एवं दस्तावेज<br>अपलोड करने के बाद ही कर्मचारी कोड का उपयोग e-Payroll में किया जा संकेगा   पूर्ण विवरण<br>भरे जाने के उपरांत ही PRAN एवं एम्प्लोयी कोड लिंक किया जा संकेगा | Enter-Captcha: |
|                                                                                                    | Login          |

### DDO हेतु निर्देश:

- अधिकारी/कर्मचारी द्वारा प्रेषित प्रत्येक अद्यतन एवं KYC के सत्यापन हेतु DDO (कार्यालय प्रमुख) द्वारा अधिकारी/कर्मचारी के सर्विस बुक की सहाता ली जा सकती है | प्रेषित अद्यतन एवं KYC सत्यापन हेतु निवेदन उचित है या नहीं या सुनिश्चित करने की ज़िम्मेदारी DDO (कार्यालय प्रमुख) की होगी |
- 2) अद्यतन निवेदन अथवा KYC मे उचित जानकारी ना पाय जाने पर DDO द्वारा निवेदन अस्वीकार/निरस्त भी किया जा सकता है।

नोट: इस SOP का उद्देश्य Android ऐप "eKoshlite" एवं विभागीय वैबसाइट EmployeeCorner https://ekoshonline.cg.gov.in/employeecorner/ के उपयोगकर्ताओं को सहज एवं स्पष्ट मार्गदर्शन देना है।

# Employee Corner(Web Portal)

(https://ekoshonline.cg.gov.in/employeecorner/)

संस्करण:1.0

यह सॉफ्टवेयर मूलरूप से छत्तीसगढ़ शासन के अधिकारी/कर्मचारियों को सुविधा देने के लिए के बनाया गया है | इस सॉफ्टवेयर के सहायता से कर्मचारी अपनी शासकीय सेवा से संबंधी समस्त जानकारी जैसे: पे स्लीप, जीपीएफ़ संबन्धित जानकारी, व्यक्तिगत एवं अन्य जानकारी स्वयं देख सकते है एवं अवगत रह सकते है |

|  | 1 X X                                                                                                    |                                                                                                 |                             |                              | 🕵 English/Hindi Language 🔹 🖉      | A - A + |
|--|----------------------------------------------------------------------------------------------------|-------------------------------------------------------------------------------------------------|-----------------------------|------------------------------|-----------------------------------|---------|
|  | Contraction of the second second seco | Employee Cor<br>Government of Chhattisg<br>Department of Finance<br>Directorate of Treasury Acc | rner<br>Jarh<br>e<br>counts |                              |                                   |         |
|  | Notifications                                                                                                    |                                                                                                 |                             | 🐣 Employee Login             |                                   |         |
|  | Manual for Aadhaar Authentication Devices (                                                                                                    | MANTRA)                                                                                         | User Name                   | ENTER USERID                 |                                   |         |
|  | Required software link for the device used in                                                                                                    | Aadhaar authentication                                                                          | Login With                  | O Password Based O OTP Based | 1                                 |         |
|  | Download Employee Corner Mobile Applicat                                                                                                    | ion                                                                                             | Captcha                     | ENTER CAPTCHA                |                                   |         |
|  | User Manual for Employee Corner Applicatio                                                                                                    | n & Web Application Website                                                                     |                             | Login                        |                                   |         |
|  | ())))))                                                                                                    | 22-                                                                                             |                             |                              | <b>♀</b> Forget Password          |         |
|  |                                                                                                    |                                                                                                 |                             | © 2025 Designed and I        | Developed By - Chhattisaarh State | Contro  |

### (https://ekoshonline.cg.gov.in/employeecorner/)

|  | Contraction of the second second seco | Employee Co<br>Government of Chhattis<br>Department of Finan<br>Directorate of Treasury Ac | <b>rner</b><br>garh<br>ce<br>counts |                             | 🕬 English/Hindi Lang      | uage • A- A+     |
|--|----------------------------------------------------------------------------------------------------|--------------------------------------------------------------------------------------------|-------------------------------------|-----------------------------|---------------------------|------------------|
|  | A Notifications                                                                                                    |                                                                                            |                                     | error Employee Login        |                           |                  |
|  | Manual for Aadhaar Authentication Devices (MANTRA)                                                                                                    |                                                                                            | User Name                           | ENTER USERID                |                           |                  |
|  | Required software link for the device used in Aadhaar aut                                                                                                    | thentication                                                                               | Login With                          | ○ Password Based ○ OTP Base | d                         |                  |
|  | Download Employee Corner Mcbile Application                                                                                                    |                                                                                            | Captcha                             | ENTER CAPTCHA               |                           |                  |
|  | User Manual for Employee Corner Application & Web Ap                                                                                                    | plication Website                                                                          |                                     | Login                       |                           |                  |
|  |                                                                                                    | 22-                                                                                        |                                     |                             | 4 Forget Password         |                  |
|  |                                                                                                    |                                                                                            |                                     | © 2025 Designed and         | Developed Bu - Chhattisaa | irh State Centre |

यह पेज Employee Corner के वेबसाइट का मुख्य पेज है | इस पेज की सहायता से अधिकारी/कर्मचारी Employee Corner वैबसाइट के आईडी, पासवर्ड का उपयोग कर पोर्टल मे लॉगिन कर सकते है |

(https://ekoshonline.cg.gov.in/employeecorner/)

### **LOGIN Page**

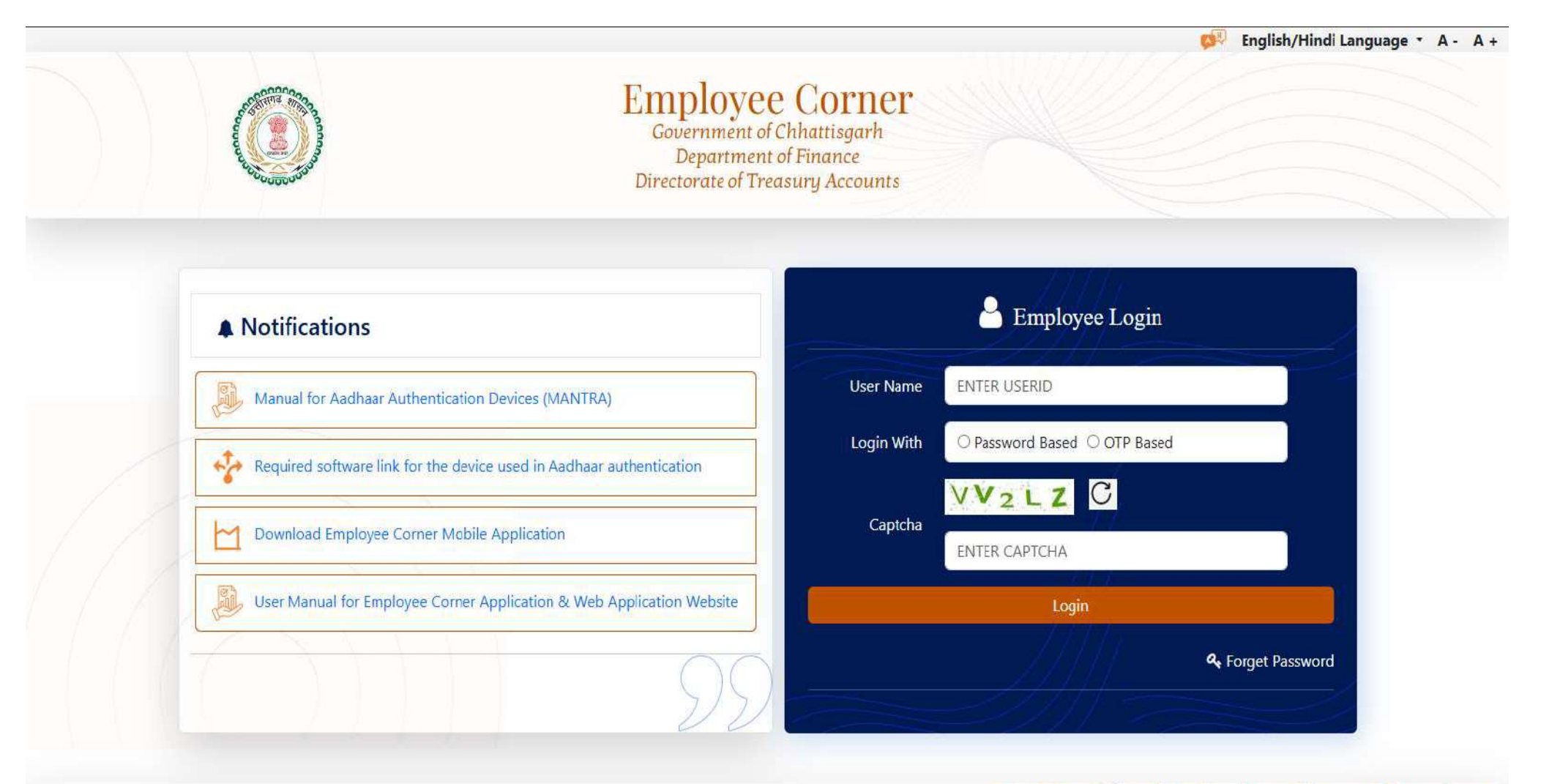

(https://ekoshonline.cg.gov.in/employeecorner/)

I. इस लॉगिन पेज पर यूजर को अपना Employee Code एवं Employee Corner पोर्टल का पासवर्ड टाइप करना होगा एवं CAPTCHA Text को सही से टाइप कर लॉगिन करना होगा | पासवर्ड ज्ञात ना होने की स्थिति मे "Forget Password" ऑप्शन मे जाकर नया पासवर्ड प्राप्त किया जा सकता है | लॉगिन पेज मे 2 प्रकार से लॉगिन करने की सुविधा दी गई है :

1) पासवर्ड की सहायता से :-

2) OTP की सहायता से :-

1) पासवर्ड की सहायता से: पासवर्ड की सहायता से लॉगिन करने के लिए Employee Corner पोर्टल के पासवर्ड का उपयोग कर लॉगिन किया जा सकता है | यदि अधिकारी कर्मचारी प्रथम बार पोर्टल में लॉगिन कर रहे है तो पासवर्ड के स्थान पर कर्मचारी संदर्भ क्रमांक (Employee Code) के साथ स्वयं की जन्म तिथि(DDMMYYY) एक साथ टाइप करें | एवं लॉगिन बटन पर क्लिक करें |

प्रारम्भिक पासवर्ड का उदाहरण:-

Employee Code: **99999999999** Date of Birth: **01-JAN-1990** प्रारम्भिक पासवर्ड: **9999999999901011990** 

(https://ekoshonline.cg.gov.in/employeecorner/)

प्रारम्भिक पासवर्ड की सहायता से लॉगिन करने के पश्चात पासवर्ड बदलने हेतु स्क्रीन प्रदर्शित होगा इस स्क्रीन पर यूजर नया पासवर्ड बना सकते है एवं आगामी लॉगिन के लिए नए पासवर्ड का ही उपयोग किया जाएगा |

| En                      | nployee Corner |
|-------------------------|----------------|
| Employee Code           | 66200020018    |
| Enter New Password:     |                |
| Enter Confirm Password: |                |
|                         |                |
| U                       | pdate Password |

(https://ekoshonline.cg.gov.in/employeecorner/)

2) OTP की सहायता से: OTP की सहायता से लॉगिन करने के लिए अधिकारी/कर्मचारी कर्मचारी संदर्भ क्रमांक (Employee Code) एवं कार्मिक सम्पदा पोर्टल मे पंजीकृत मोबाइल नंबर का उपयोग कर सकते है |

|                                                                       |                                                                   | 💋 English/Hindi Language 🍷 A - A +                                             |
|-----------------------------------------------------------------------|-------------------------------------------------------------------|--------------------------------------------------------------------------------|
| Government<br>Department<br>Directorate of To                         | ee Corner<br>of Chhattisgarh<br>nt of Finance<br>reasury Accounts |                                                                                |
| Notifications                                                         |                                                                   | 🐣 Employee Login                                                               |
| Manual for Aadhaar Authentication Devices (MANTRA)                    | User Name                                                         | ENTER USERID                                                                   |
| Required software link for the device used in Aadhaar authentication  | Login With                                                        | े Password Based 💿 OTP Based<br>OTP आपके रेजिस्टर्ड मोबाईल नंबर पर शेजा जाएगा. |
| Download Employee Corner Mobile Application                           | OTP                                                               | Enter OTP Get OTP                                                              |
| User Manual for Employee Corner Application & Web Application Website | Captcha                                                           | ENTER CAPTCHA                                                                  |
|                                                                       |                                                                   | Login                                                                          |
| 28                                                                    |                                                                   | 4 Forget Password                                                              |
|                                                                       |                                                                   | © 2025 Designed and Developed By - Chhattisgarh State Centre                   |

(https://ekoshonline.cg.gov.in/employeecorner/)

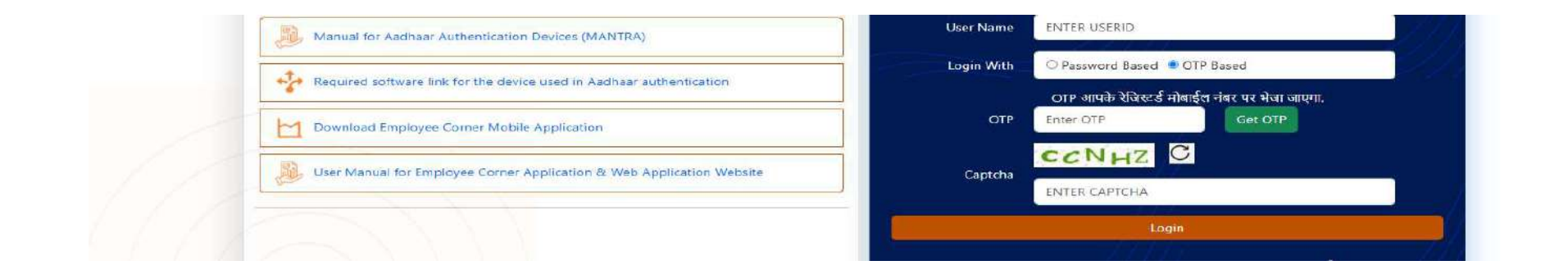

**कर्मचारी संदर्भ क्रमांक** (Employee Code) एवं मोबाइल नंबर टाइप कर **Get OTP** बटन पर क्लिक करें | इससे यूजर को मोबाइल पर OTP प्राप्त होगा | प्राप्त OTP को "Enter OTP" इनपुट बॉक्स पर टाइप कर लॉगिन बटन पर क्लिक करें |

(https://ekoshonline.cg.gov.in/employeecorner/)

### Employee Corner वैबसाइट से संबन्धित महत्वपूर्ण बिन्दु :-

1) EmployeeCorner वैबसाइट का उपयोग वही अधिकारी/कर्मचारी कर सकते है जिनका पंजीयन कार्मिक सम्पदा पोर्टल मे हो चुका है अथवा जिनका कर्मचारी संदर्भ क्रमांक(Employee Code) बनाया जा चुका है |

2) Employee Corner वैबसाइट का उपयोग करने के पूर्व प्रत्येक अधिकारी कर्मचारी को एक बार eKYC की प्रक्रिया पूर्ण करनी होती है | इस eKYC प्रक्रिया मे अधिकारी कर्मचारी पोर्टल मे लॉगिन कर बायोमैट्रिक उपकरण की सहायता से फिंगर प्रिंट स्कैनिंग कर स्वयं की जानकारी के सत्यापन हेतु कार्यालय प्रमुख (DDO) को निवेदन करता है | एक बार निवेदन का सत्यापन होने के पश्चात कभी भी वैबसाइट की सेवाओं का लाभ लिया जा सकता है |

3) अधिकारी कर्मचारी की सुविधा हेतु विभाग द्वारा Android Mobile App की सुविधा भी प्रदान की गई है जिसे Employee Corner की वैबसाइट मे दिये गए लिंक से डाउनलोड/इन्स्टाल किया जा सकता है |
(https://ekoshonline.cg.gov.in/employeecorner/)

eKYC :-

EmployeeCorner वैबसाइट का उपयोग करने के पूर्व eKYC की प्रक्रिया पूर्ण करना आवश्यक है | प्रत्येक अधिकारी/कर्मचारी को यह प्रक्रिया केवल एक ही बार करने की आवश्यकता होती है | एक बार यह eKYC की प्रक्रिया पूर्ण हो जाने पर कभी भी किसी भी स्थान से मोबाइल या कम्प्युटर से अपनी जानकारी देखी जा सकती है एवं अद्यतन हेतु निवेदन किया जा सकता है |

बायोमैट्रिक प्रमाणीकरण की प्रक्रिया पूर्ण करने के लिए बायोमैट्रिक उपकरण की आवश्यकता होती है | यह बायोमैट्रिक उपकरण कम्प्युटर अथवा मोबाइल से कनैक्ट किया जाता है जिसकी सहायता से फिंगरप्रिंट प्राप्त कर eKYC का कार्य पूर्ण किया जाता है |

विभागीय वैबसाइट EmployeeCorner (<u>https://ekoshonline.cg.gov.in/employeecorner/</u>) मे लॉगिन कर के eKYC की प्रक्रिया पूर्ण की जा सकती है | इस हेतु अधिकारी/कर्मचारी सुविधानुसार निकटतम जन सेवा केन्द्र मे संपर्क कर सकते हैं | इसके लिए निम्न जन सेवा केंद्र की सहायता ली जा सकती है:

- 1) लोक सेवा केंद्र
- 2) CSC सेंटर (Choice Center)
- 3) आधार सेवा केंद्र

(https://ekoshonline.cg.gov.in/employeecorner/)

# "Employee Corner" वैब पोर्टल की सहायता से eKYC की प्रक्रिया:

1) सर्वप्रथम जन सेवा केंद्र के कम्प्युटर से (जिसमे बायो मेट्रिक उपकरण कनैक्ट हो) विभागीय वैबसाइट EmployeeCorner (<u>https://ekoshonline.cg.gov.in/employeecorner/</u>) मे लॉगिन करें | पोर्टल मे लॉगिन करने के लिए कर्मचारी संदर्भ क्रमांक(Employee Code) एवं EmployeeCorner पोर्टल के पासवर्ड की सहायता ली जा सकती है |

2) पोर्टल में लॉगिन करने के लिए वैबसाइट के URL(https://ekoshonline.cg.gov.in/employeecorner) पर क्लिक करें | या वेब ब्राउज़र पर जाकर यह URL टाइप कर ENTER बटन दबाएँ | वैबसाइट खुलते ही स्क्रीन पर लॉगिन पेज प्रदर्शित होगा |

(https://ekoshonline.cg.gov.in/employeecorner/)

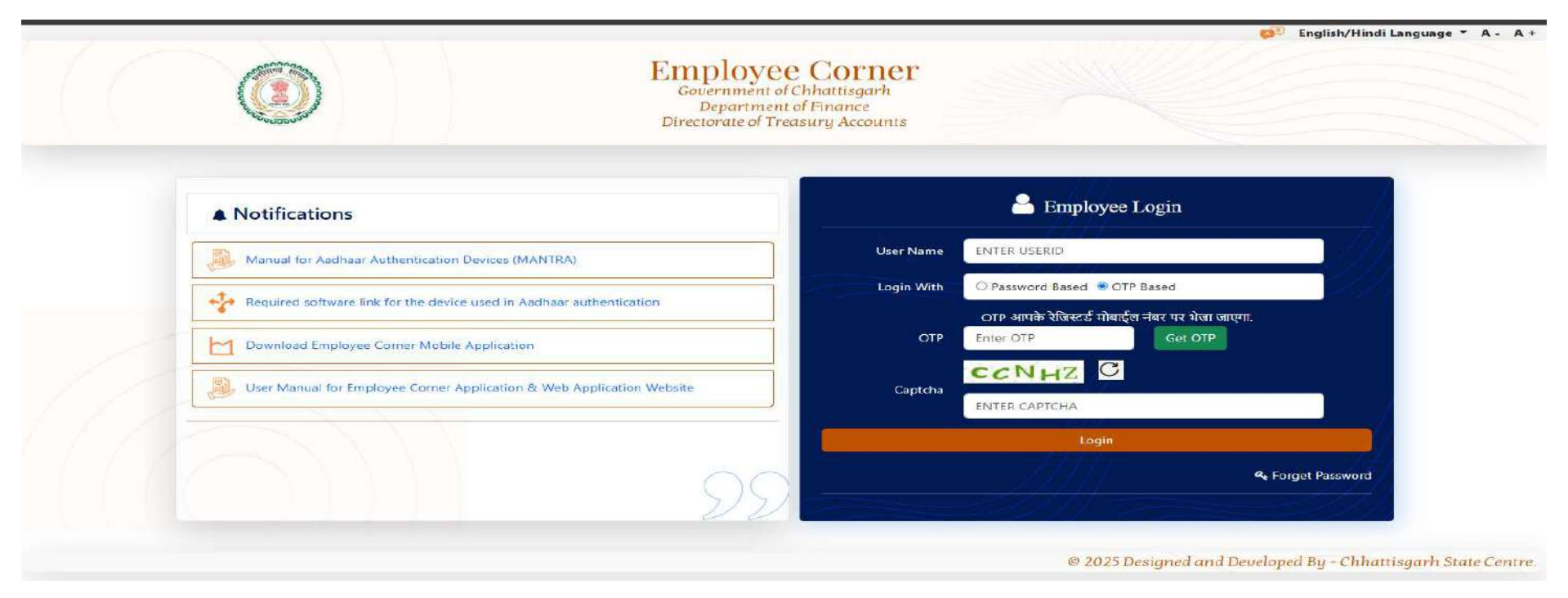

- I. इस लॉगिन पेज पर यूजर को अपना Employee Code एवं Employee Corner पोर्टल का पासवर्ड टाइप करना होगा एवं CAPTCHA Text को सही से टाइप कर लॉगिन करना होगा | पासवर्ड पता ना होने की स्थिति मे "Forget Password" ऑप्शन मे जाकर नया पासवर्ड प्राप्त किया जा सकता है |
- II. सफलता पूर्वक लॉगिन होने पर सीधे eKYC Page प्रदर्शित होगा | जहां यूजर अपना आधार क्रमांक की सहायता से eKYC का कार्य पूर्ण कर सकते है |

(https://ekoshonline.cg.gov.in/employeecorner/)

I. इस पेज मे दिये गए INPUT BOX मे यूजर अपना आधार क्रमांक टाइप करें एवं अपना अंगूठा बायोमेट्रिक उपकरण पर रखें एवं अपना फिंगर प्रिंट स्कैन करें बटन पर क्लिक करें | बटन पर क्लिक करते ही आपका फिंगर प्रिंट स्कैनिंग प्रारम्भ हो जागा जिसमे कुछ समय लग सकता है |

| Employee Corner                                                                                                    |
|----------------------------------------------------------------------------------------------------|
| कर्मचारी का आधार प्रमाणीकरण                                                                                                    |
| आधार नंबर :                                                                                                    |
| Finger Print O IRIS - Eye Scan                                                                                                    |
| Session expires in                                                                                                    |
| 10:00                                                                                                    |
| अपना फिंगर प्रिंट स्कैन करें                                                                                                    |
| 1.) Use my Aadhaar details (as applicable) for the purpose of e Signing for authenticate my identity through the Aadhaar Authentication system (Aadhaar based e-KYC services of UIDAI) in accordance with the provisions of the Aadhaar (Targeted Delivery of Financial and other Subsidies, Benefits and Services) Act, 2016. |
| 2.) I understand that Security and confidentiality of personal identity data provided, for the purpose of Aadhaar based authentication is ensured by DS 2. I understand that Security and conf and the data will be stored stored by CHIPS & Govt. till such time as mentioned in guidelines from UIDAI from time to time.     |
| मैं इसके द्वारा डीएस पोर्टल को अधिकृत करता हूं:                                                                                                    |
| 1.) आधार के प्रावधानों (वित्तीय और और अन्य सब्सिडी का लक्षित वितरण) अधिनियम, 2016 के अनुसार आधार प्रमाणीकरण प्रणाली (यूआईडीएआई की सेवाएं) के माध्यम से मेरी पहचान को प्रमाणित करने के लिए ई- हस्ताक्षर के उद्देश्य से<br>मेरे आधार विवरण का उपयोग करें। आधार आधारित ई-केवाईसी                                                  |
| 2.) मैं समझता हूं कि आधार आधारित प्रमाणीकरण के प्रयोजन के लिए प्रदान किए गए व्यक्तिगत पहचान की सुरक्षा पर यूआईडीएआई के दिशा-निर्देशों में उल्लिखित समय तक डेटा को CHIPS और सरकार द्वारा संग्रहीत किया जाएगा। और<br>गोपनीयता डीएस द्वारा सुनिश्चित की जाती है और समय-समय                                                        |
|                                                                                                    |

(https://ekoshonline.cg.gov.in/employeecorner/)

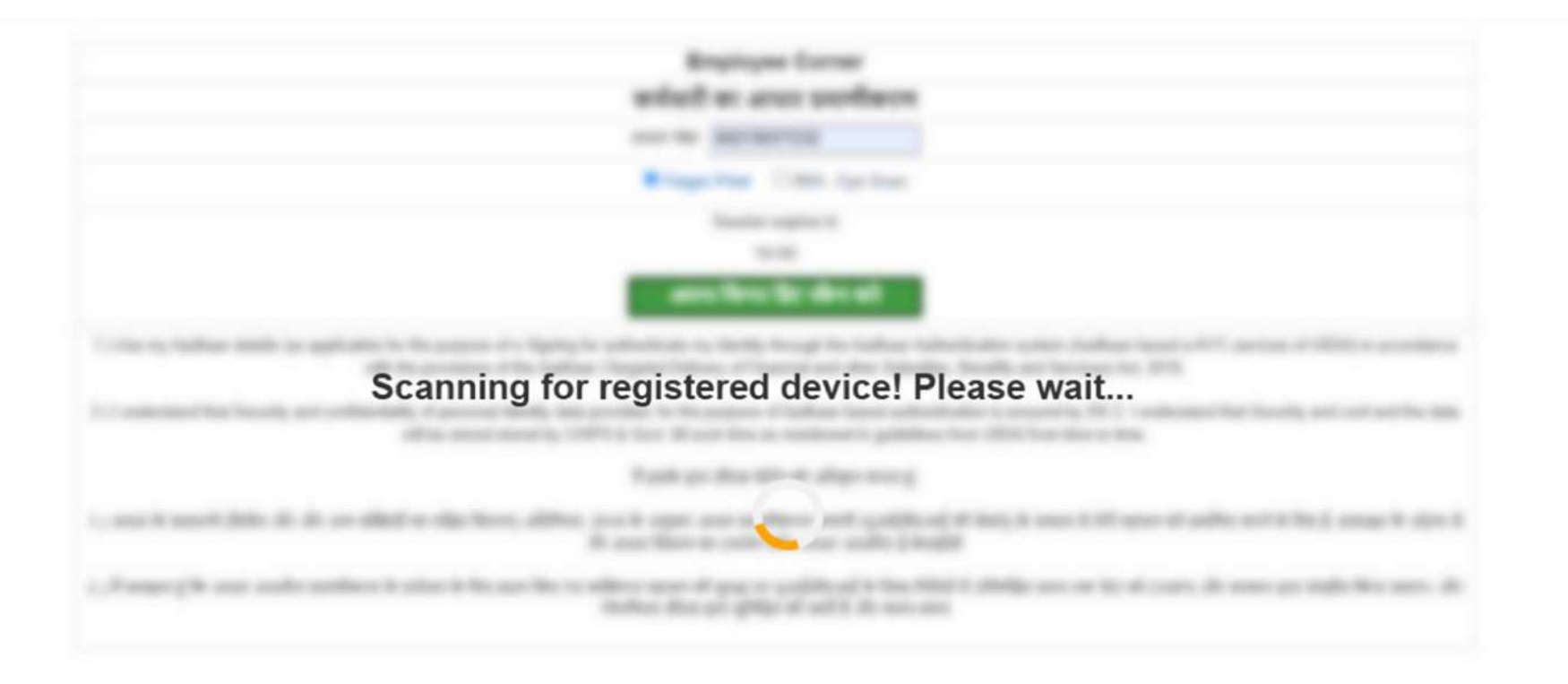

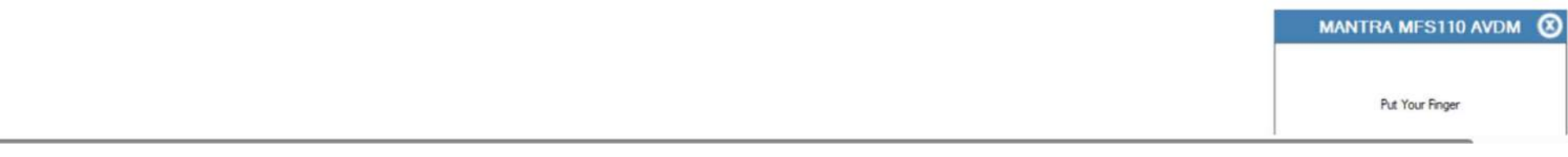

(https://ekoshonline.cg.gov.in/employeecorner/)

सफलता पूर्वक फिंगर प्रिंट स्कैनिंग के पश्चात कम्प्युटर स्क्रीन पर यह स्क्रीन प्रदर्शित होगा | इस स्क्रीन मे **फिंगर प्रिंट सत्यपीत करें** बटन पर क्लिक किया जाना है | जिसमे कुछ समय लग सकता है |

| Employee Corner                                                                                                    |                    |
|----------------------------------------------------------------------------------------------------|--------------------|
| कर्मचारी का आधार प्रमाणीकरण                                                                                                    |                    |
| आधार नंबर : 602139377232                                                                                                    |                    |
| Finger Print O IRIS - Eye Scan                                                                                                    |                    |
| Session expires in                                                                                                    |                    |
| 09:58                                                                                                    |                    |
| फ़िंगरप्रिंट सफलतापूर्वक कैप्बर कर लिया गया कृपया सत्यापित करें।                                                                                                    |                    |
| अपना फिंगर प्रिंट स्कैन करें                                                                                                    |                    |
| फिंगरप्रिंट सत्यापित करें                                                                                                    |                    |
| 1.) Use my Aadhaar details (as applicable) for the purpose of e Signing for authenticate my identity through the Aadhaar Authentication system (Aadhaar based e-KYC services of UIDAI) in a with the provisions of the Aadhaar (Targeted Delivery of Financial and other Subsidies, Benefits and Services) Act, 2016. | ccordance          |
| 2.) I understand that Security and confidentiality of personal identity data provided, for the purpose of Aadhaar based authentication is ensured by DS 2. I understand that Security and conf ar<br>will be stored stored by CHIPS & Govt. till such time as mentioned in guidelines from UIDAI from time to time.   | nd the data        |
| में इसके द्वारा डीएस पोर्टल को अधिकृत करता हूं:                                                                                                    |                    |
| .) आधार के प्रावधानों (वित्तीय और और अन्य सब्सिडी का लक्षित वितरण) अधिनियम, 2016 के अनुसार आधार प्रमाणीकरण प्रणाली (यूआईडीएआई की सेवाएं) के माध्यम से मेरी पहचान को प्रमाणित करने के लिए ई- हस्ताक्षर<br>मेरे आधार विवरण का उपयोग करें। आधार आधारित ई-केवाईसी                                                         | . के उद्देश्य से   |
| .) में समझता हूं कि आधार आधारित प्रमाणीकरण के प्रयोजन के लिए प्रदान किए गए व्यक्तिगत पहचान की सुरक्षा पर यूआईडीएआई के दिशा-निर्देशों में उल्लिखित समय तक डेटा को CHIPS और सरकार द्वारा संग्रहीत किया                                                                                                    | जाएगा। और          |
| गोपनीयता डीएस द्वारा सनिश्चित की जाती है और समय-समय                                                                                                    | MANTRA MES110 AVDM |

Captured Success

(https://ekoshonline.cg.gov.in/employeecorner/)

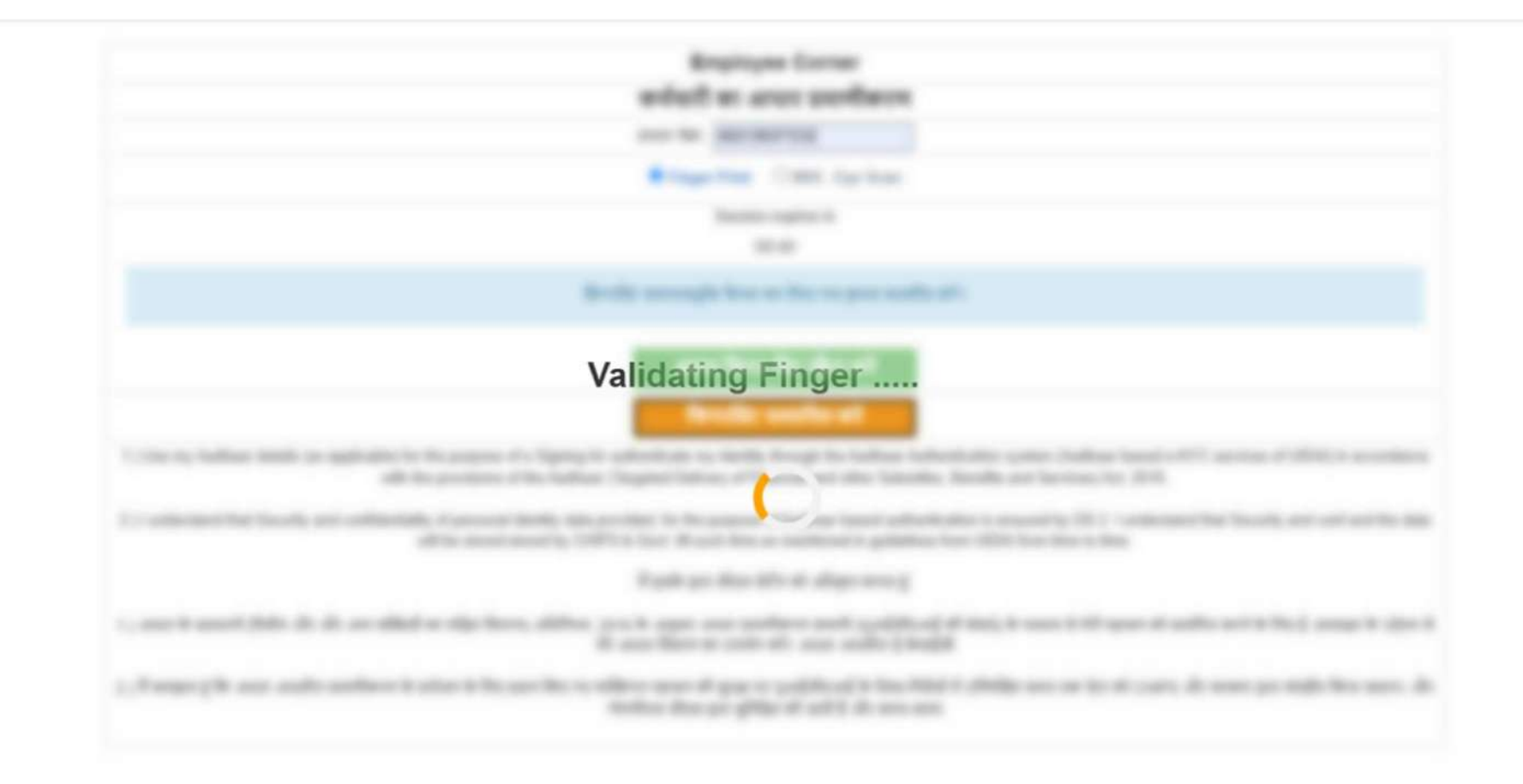

### (https://ekoshonline.cg.gov.in/employeecorner/)

| Employee Corner                                                                                                    |
|----------------------------------------------------------------------------------------------------|
| कर्मचारी का आधार प्रमाणीकरण                                                                                                    |
| आधार नंबर :                                                                                                    |
| Finger Print O IRIS - Eye Scan                                                                                                    |
| Session expires in                                                                                                    |
| 10:00                                                                                                    |
| अपना फिंगर प्रिंट स्कैन करें                                                                                                    |
| 1.) Use my Aadhaar details (as applicable) for the purpose of e Signing for authenticate my identity through the Aadhaar Authentication system (Aadhaar based e-KYC services of UIDAI) in accordance with the provisions of the Aadhaar (Targeted Delivery of Financial and other Subsidies, Benefits and Services) Act, 2016. |
| 2.) I understand that Security and confidentiality of personal identity data provided, for the purpose of Aadhaar based authentication is ensured by DS 2. I understand that Security and conf and the data will be stored stored by CHIPS & Govt. till such time as mentioned in guidelines from UIDAI from time to time.     |
| मैं इसके द्वारा डीएस पोर्टल को अधिकृत करता हूं:                                                                                                    |
| 1.) आधार के प्रावधानों (वित्तीय और और अन्य सब्सिडी का लक्षित वितरण) अधिनियम, 2016 के अनुसार आधार प्रमाणीकरण प्रणाली (यूआईडीएआई की सेवाएं) के माध्यम से मेरी पहचान को प्रमाणित करने के लिए ई- हस्ताक्षर के उद्देश्य से<br>मेरे आधार विवरण का उपयोग करें। आधार आधारित ई-केवाईसी                                                  |
| 2.) मैं समझता हूं कि आधार आधारित प्रमाणीकरण के प्रयोजन के लिए प्रदान किए गए व्यक्तिगत पहचान की सुरक्षा पर यूआईडीएआई के दिशा-निर्देशों में उल्लिखित समय तक डेटा को CHIPS और सरकार द्वारा संग्रहीत किया जाएगा। और<br>गोपनीयता डीएस द्वारा सुनिश्चित की जाती है और समय-समय                                                        |

(https://ekoshonline.cg.gov.in/employeecorner/)

सफलता पूर्वक फिंगर प्रिंट सत्यपीत होने के पश्चात "Adhar Successfully Verified" MESSAGE प्राप्त होगा | अर्थात आपका eKYC निवेदन सफलतापूर्वक संबन्धित DDO(कार्यालय प्रमुख) को सत्यापन हेतु प्रेषित हो किया जा चुका है | इस प्रक्रिया के पश्चात कार्यालय प्रमुख द्वारा DDO(Checker) लॉगिन से लॉगिन कर eKYC निवेदन को सत्यपीत या निरस्त करने की प्रक्रिया की जाएगी |

### ekoshonline.cg.nic.in says

Aadhar Successfully verified.

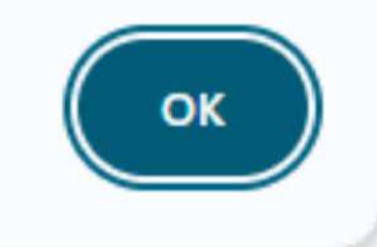

(https://ekoshonline.cg.gov.in/employeecorner/)

जिन अधिकारी कर्मचारियों का eKYC पूर्ण हो चुका है उन्हे लॉगिन के पश्चात यह Employee Corner Portal का Employee Dashboard है | इस दशबोर्ड मे निम्न जानकारीयां प्रदर्धित हो रही है:-

| Login Employee                                      | E                                                                   | Lengloyee Code : 1102001155             |
|-----------------------------------------------------|---------------------------------------------------------------------|-----------------------------------------|
|                                                     |                                                                     |                                         |
| प्राप्ति मोहन सिंह<br>पु अ सेनानी                   | Employee Detail Report Employee Pay Slip GPF/DPF/CP S/CGPF Schedule |                                         |
| 番 Home                                              | Contribution Report Yearly Salary Report AG Slip                    |                                         |
| Employee Update Forms     About                     |                                                                     |                                         |
| <ul> <li>Change Password</li> <li>LogOut</li> </ul> |                                                                     |                                         |
|                                                     |                                                                     |                                         |
|                                                     |                                                                     |                                         |
|                                                     |                                                                     |                                         |
|                                                     |                                                                     |                                         |
|                                                     |                                                                     |                                         |
|                                                     |                                                                     |                                         |
| Finance headline<br>Trump administr                 | 🚆 Q Search 🛛 🐑 🙋 🔯                                                  | ^ 🍊 <sup>ENG</sup> □ Φ 12<br>IN □ Φ 3/2 |

(https://ekoshonline.cg.gov.in/employeecorner/)

Employee Dashboard:

- 1. Employee Detail Report
- 2. Employee Payslip
- 3. CPS, GPF, DPF, CGPF Schedule
- 4. Contribution Report
- 5. Yearly Salary Report

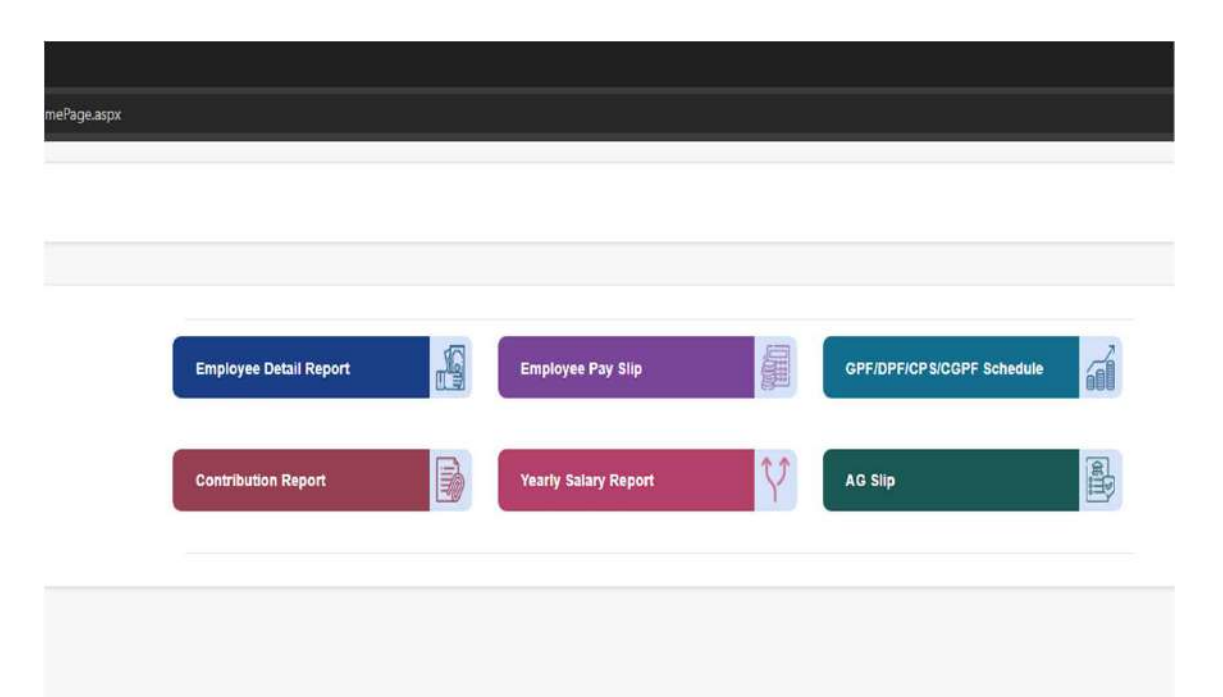

(https://ekoshonline.cg.gov.in/employeecorner/)

#### **Employee Detail Report**

| Login Employee                        | Ē                                                                                                 | Lemployee Code : 11020011550 |
|---------------------------------------|---------------------------------------------------------------------------------------------------|------------------------------|
|                                       | Personal Detail/व्यक्तिगत विवरण:                                                                  | EDIT                         |
| श्वश्वि मोहन सिंह<br>पु अ सेनानी      | Contact/Other/Detail /संपर्क/अन्य विवरण:                                                          | EDIT                         |
|                                       | Bank Detail/बैंक विवरण:                                                                           | EDIT                         |
| 脅 Home<br>▲ Employee Update Forms 🛛 - | Details of the Appointment Under the State Government /राज्य श्वासन के अंतर्गत नियुक्ति का विवरण: | EDIT                         |
| About Change Password                 | Family/Nominee Detail-परिवार/नामांकन विवरण:                                                       | EDIT                         |
| ♠ LogOut                              |                                                                                                   |                              |
|                                       |                                                                                                   |                              |
|                                       |                                                                                                   |                              |
|                                       |                                                                                                   |                              |
|                                       |                                                                                                   |                              |
| Finance headline                      | Q Search                                                                                          |                              |

(https://ekoshonline.cg.gov.in/employeecorner/)

| Login Employee                  |                                 | E                                       |                                    |                                        | & Employee Code : 11020011550 |
|---------------------------------|---------------------------------|-----------------------------------------|------------------------------------|----------------------------------------|-------------------------------|
|                                 | Personal Detail/व्यक्तिगत       | विवरणः                                  |                                    | EDIT                                   |                               |
| श्वाशि मोहन सिंह<br>पु अ सेनानी | कर्मचारी का नाम<br>Title/शीर्षक | कर्मचारी का नाम<br>Title/शीर्षक<br>SHRI | प्रथम नाम/First Name<br>SHASHI     | Middle Name/मध्य नाम<br>MOHAN          |                               |
| <u>in</u>                       | Sur Name/उपनाम<br>SINGH         |                                         |                                    |                                        |                               |
| di Urana                        | कर्मचारी का नाम                 | श्वशि मोहन सिंह                         | लिंग                               | पुरुष                                  |                               |
| n Home                          | पिता का नाम(अंग्रेजी में)       | K.D. SINGH                              | पिता का नाम (हिन्दी में)           | के.डी. सिंह                            |                               |
| Employee Update Forms -         | माता का नाम(अंग्रेजी में)       | SINGH                                   | माता का नाम (हिन्दी में)           | सिंह                                   |                               |
| About                           | वैवाहिक स्थिति                  | विवाहित                                 |                                    |                                        |                               |
| Change Password                 | पति/पत्नि का नाम(अंग्रेजी में)  | REKHA SINGH                             | पति/पत्नि का नाम (हिन्दी में)      | रेखा सिंह                              |                               |
| • LogOut                        | जन्मतिधि                        | 01/04/1971                              | शब्दों में                         | FIRST OF APRIL NINETEEN<br>SEVENTY ONE |                               |
|                                 | वर्ग                            | सामान्य                                 | दिव्यांग                           | नहीं                                   |                               |
|                                 | जाति                            | GENERAL                                 | धर्म                               | HINDU                                  |                               |
|                                 | जन्म स्थान                      | BIHAR                                   | जन्म देश                           | भारत                                   |                               |
|                                 | पहचान चिन्ह(अंग्रेजी में)       | (1)A MOLE ON THE NOSE<br>(2)            | पहचान चिन्ह(हिंदी में)             | (1)नाक के बाजु में तिल का निशान<br>(2) |                               |
|                                 | Contact/Other/Detail /सं        | पर्क/अन्य विवरण:                        |                                    | EDIT                                   |                               |
|                                 |                                 |                                         |                                    |                                        |                               |
|                                 | Bank Detail/बेक विवरण:          |                                         |                                    | EDIT                                   |                               |
|                                 | Details of the Appointme        | ent Under the State Governmer           | nt /राज्य शासन के अंतर्गत नियुक्ति | का विवरण: ह्वान                        |                               |

(https://ekoshonline.cg.gov.in/employeecorner/)

| Login Employee                      | E                                                                                                    |
|-------------------------------------|----------------------------------------------------------------------------------------------------|
|                                     | Personal Detail/व्यक्तिगत विवरण:                                                                                                    |
| श्वाशि मोहन सिंह<br>पु अ सेनानी     | Contact/Other/Detail /संपर्क/अन्य विवरण:                                                                                            |
|                                     | <ul> <li>1.वर्तमान आवासीय पता</li> <li>पता का प्रकार</li> <li>निजी/किराये का आवास</li> <li>गाँव/वाई/कॉलोनी/अंग्रेजी में)</li> </ul> |
| 🛠 Home                              | (रोड मार्क(अंग्रेजी में) (रोड मार्क(अंग्रेजी में)                                                                                   |
| About                               | पारटआफर्स<br>तहसील तहसील                                                                                                    |
| Change Password  CogOut             | जिला<br>राज्य<br>राज्य                                                                                                    |
|                                     | पिनकोङ<br>ई-मेल आई.डी.                                                                                                    |
|                                     | आधार नंबर - पैन कार्ड नंबर XXXXX004L<br>क्या आप CPS कर्मचारी है? नहीं<br>शैक्षिणक योग्यता                                           |
|                                     | Roote Detail/dat Edatum                                                                                                    |
|                                     | Bank Detail/बक विवरण:<br>Details of the Appointment Under the State Government /राज्य शासन के अंतर्गत नियुक्ति का विवरण:<br>EDIT    |
|                                     | Family/Nominee Detail-परिवार/नामांकन विवरण:                                                                                         |
| Finance headline<br>Trump administr | 📑 Q Search 🐠 📮 💟 👰                                                                                                    |

(https://ekoshonline.cg.gov.in/employeecorner/)

| Personal Detail/व्यविरागत विवरण:       EDT         Contact/Other/Detail /दांपर्फ/अन्य विवरण:       EDT         Bank Detail/वेक विवरण:       EDT         खाते का प्रकार       चावू खात         राज्य       CHHATTISGARH       खिता       RAIPUR         वैंक का नम       STATE BANK OF INDIA       बांव का नम       NEW SHANTI NAGAR,<br>RAIPUR         वींच का पता       SHANKARNAGAR RAIPUR, RAIPUR, MADHYA PRADESH, 492007, PIN - 492007         आई एफ.एस.सी. कोड       SBIN0007237       एम.आई.सी.आर. कोड       492002008         वैंक खाता क्रमांक       XXXXXXXX597       मोबाइत नंबर       XXXXXXXX3921         Details of the Appointment Under the State Government /राज्य यासन के अंतर्गरा नियुक्ति का विवरण:       EDT         Family/Nominee Detail-परिवार/नामीकन विवरण:       EDT | E                                                                       |                                                         |                        | Lengloyee Code : 11020011550 |
|----------------------------------------------------------------------------------------------------|-------------------------------------------------------------------------|---------------------------------------------------------|------------------------|------------------------------|
| Contact/Other/Detail /सैपर्फ/अन्य विवरण:<br>Bank Detail/वैक प्रिकार विवरण:<br>हिंगा<br>खाते का प्रकार वालू खाता<br>राज्य CHHATTISGARH जिता RAIPUR<br>बैंक का नाम STATE BANK OF INDIA ब्रांच का नाम NEW SHANTI NAGAR,<br>RAIPUR<br>ब्रांच का पता SHANKARNAGAR RAIPUR, RAIPUR, MADHYA PRADESH, 492007, PIN - 492007<br>आई.एफ.एस.सी कोड SBIN0007237 एस.आई.सी.आर. कोड 492002008<br>बैंक खाता क्रमांक XXXXXXI597 मो बाइल नंबर XXXXXXXX3921<br>Details of the Appointment Under the State Government /राज्य श्रासन के अंतर्गत नियुक्ति का विवरण:<br>हिंगा                                                                                                    | Personal Detail/व्यक्तिगत विवरण:                                        |                                                         | EDIT                   |                              |
| Bank Detail/देक विवरण:       EDIT         खाते का प्रकार       बालू खात         राज्य       CHHATTISGARH       जिला       RAIPUR         बैंक का नाम       STATE BANK OF INDIA       ब्रांच का नाम       NEW SHANTI NAGAR, RAIPUR         ब्रांच का पता       SHANKARNAGAR RAIPUR, RAIPUR, MADHYA PRADESH, 492007, PIN - 492007       Mis. Uve. ven. सी कोड       SBIN0007237       पम.आई.सी.आर. कोड       492002008         बैंक खाता क्रमांक       XXXXXXX1597       मोबाइल नंबर       XXXXXXX3921       EDIT         Details of the Appointment Under the State Government /राज्य घासन के अंतर्गत निमेयुक्ति का विवरण:       EDIT                                                                                                    | Contact/Other/Detail /संपर्क/अन्य विवरण:                                |                                                         | EDIT                   |                              |
| खाते का प्रकारचातू खाताराज्यCHHATTISGARHजिलाRAIPURबैंक का नामSTATE BANK OF INDIAब्रांच का नामNEW SHANTI NAGAR,<br>RAIPURब्रांच का पताSHANKARNAGAR RAIPUR, RAIPUR, MADHYA PRADESH, 492007, PIN - 492007अई.एफ.एस.सी कोडSBIN0007237एम.आई.सी.आर. कोडअई.एफ.एस.सी कोडSBIN0007237एम.आई.सी.आर. कोड492002008492002008बैंक खाता क्रमांकXXXXXXX1597मोबाइत नंबरXXXXXXX3921Details of the Appointment Under the State Government /राज्य शासन के अंतर्गत नियुक्ति का विवरण;EDITFamily/Nominee Detail-परियार/नामांकन विवरण;                                                                                                    | Bank Detail/बैंक विवरण:                                                 |                                                         | EDIT                   |                              |
| बैंक का नाम STATE BANK OF INDIA ब्रांच का नाम NEW SHANTI NAGAR,<br>RAIPUR<br>ब्रांच का पता SHANKARNAGAR RAIPUR, RAIPUR, MADHYA PRADESH, 492007, PIN - 492007<br>आई.एफ.एस.सी कोड SBIN0007237 एम.आई.सी.आर. कोड 492002008<br>बैंक खाता क्रमांक XXXXXX1597 मोबाइल नंबर XXXXXX3921<br>Details of the Appointment Under the State Government /राज्य श्रासन के अंतर्गत नियुक्ति का वितरण: EDIT<br>Family/Nominee Detail-परिवार/नामांकन विवरण:                                                                                                    | खाते का प्रकार चालू खाता<br>राज्य CHHATTISGARH                          | जेला RAI                                                | PUR                    |                              |
| अधि को पता<br>आई.एफ.एस.सी.कोड SBIN0007237 एम.आई.सी.आर. कोड 492007<br>बैंक खाता क्रमांक XXXXXX1597 मोबाइत नंबर XXXXXXX3921<br>Details of the Appointment Under the State Government /राज्य शासन के अंतर्गत नियुक्ति का विवरण: EDIT<br>Family/Nominee Detail-परिवार/नामांकन विवरण: EDIT                                                                                                    | बैंक का नाम STATE BANK OF INDIA                                         | र्शच का नाम NEV<br>RAI                                  | V SHANTI NAGAR,<br>PUR |                              |
| बैंक खाता क्रमोक XXXXXXI597 मोबाइत नंबर XXXXXX3921 Details of the Appointment Under the State Government /राज्य शासन के अंतर्गत नियुक्ति का विवरण: EDIT Family/Nominee Detail-परिवार/नामांकन विवरण: EDIT                                                                                                    | ब्राच का पता SHANKARNAGAR RAIPUR, RAIPUR<br>आई.एफ.एस.सी कोड SBIN0007237 | , MADHYA PRADESH, 492007 ,PIN -<br>रम.आई.सी.आर. कोड 492 | 002008                 |                              |
| Details of the Appointment Under the State Government /राज्य शासन के अंतर्गत नियुक्ति का विवरण: EDIT<br>Family/Nominee Detail-परिवार/नामांकन विवरण: EDIT                                                                                                    | र्वेक खाता क्रमोक XXXXXX1597                                            | गेबाइल नंबर XXX                                         | XXXXX3921              |                              |
| Family/Nominee Detail-परिवार/नामांकन विवरण:                                                                                                    | Details of the Appointment Under the State Government /रा               | ज्य शासन के अंतर्गत नियुक्ति का विवरण                   | EDIT                   |                              |
|                                                                                                    | Family/Nominee Detail-परिवार/नामांकन विवरण:                             |                                                         | EDIT                   |                              |

(https://ekoshonline.cg.gov.in/employeecorner/)

| Change Password | प्रथम नियुक्ति विवरणः<br>स्वीकृत पद का कैडर | अखिल भारतीय संवर्ग                    | रैंक                        | IPS                      |
|-----------------|---------------------------------------------|---------------------------------------|-----------------------------|--------------------------|
| ogOut           | स्थापना का प्रकार                           | नियमित                                |                             |                          |
|                 | प्रशासकीय विभाग का नाम                      | गृह विभाग                             | पद नाम                      |                          |
|                 | वेतनमान/लेवल                                | अन्य 8000-13500                       | पद श्रेणी                   | Class II                 |
|                 | मूल वेतन                                    |                                       | पदग्रहण तिथि                | 01/12/1997               |
|                 | सेवानिवृत्ति की आयु                         | 60                                    | पदमुक्त तिथि                | 31/03/2031               |
|                 | नियुक्ति का प्रकार                          | स्थाई                                 | छ.ग. सामान्य निधि खाता क्र. | GPF -CAIS600061          |
|                 | नियुक्ति का आदेश क्रमांक                    |                                       | नियुक्ति आदेश का दिनांक     |                          |
|                 | नियुक्तिकर्ता अधिकारी का पदनाम              |                                       |                             |                          |
|                 | विभागाध्यक्ष का नाम                         |                                       |                             |                          |
|                 | कार्यालय का नाम एवं पता                     |                                       |                             |                          |
|                 | आहरण संवितरण अधिकारी का पर                  | रनाम एवं पता                          |                             |                          |
|                 | प्रथम नियुक्ति के पश्चात् स्थानान्त         | रण/पदोन्नति/नवीन नियुक्ति/स्तरोंनयन क | ा विवरण:                    | नहीं                     |
|                 | कर्मचारियों की पदस्थापना विवर               | ण (वर्तमान पद विवरण):                 |                             |                          |
|                 | पदस्थापना विवरण                             |                                       | स्थापना का प्रकार           | कार्यभारित एवं आकस्मिकता |
|                 | स्वीकृत पद का कैडर                          | अन्य                                  | रैंक                        |                          |
|                 | प्रशासकीय विभाग का नाम                      | गृह विभाग                             | पद नाम                      | पु अ सेनानी              |
|                 | वेतनमान/लेवल                                | 7 79900-211700_LEVEL14                | पद श्रेणी                   | Class I                  |
|                 | मूल वेतन                                    |                                       | पदग्रहण तिथि                |                          |
|                 | आगामी वेतन वृद्धि की तारीख़                 |                                       |                             |                          |
|                 | पदस्थापना का आदेश क्रमांक                   |                                       | पदस्थापना का दिनांक         |                          |
|                 | नियुक्तिकर्ता अधिकारी का पदनाम              |                                       |                             |                          |
|                 | विभागाध्यक्ष का नाम                         |                                       |                             |                          |
|                 | कार्यालय का नाम एवं पता                     | uxj iqfyl v/kh{kd fi                  | lfoy ykbZu jk;iqj N0x0      |                          |
|                 | आहरण संवितरण अधिकारी का पत                  | रनाम एवं पता                          |                             |                          |
|                 |                                             |                                       |                             |                          |

(https://ekoshonline.cg.gov.in/employeecorner/)

| Login Employee               | Ē                                                                                                    | Lemployee Code : 11020011550 |
|------------------------------|----------------------------------------------------------------------------------------------------|------------------------------|
|                              | Personal Detail/व्यक्तिगत विवरण:                                                                                                    | па                           |
| शशि मोहन सिंह<br>पु अ सेनानी | Contact/Other/Detail /संपर्क/अन्य विवरण:                                                                                                    | EDIT                         |
|                              | Bank Detail/बैंक विवरण:                                                                                                    | EDIT                         |
| e<br>oyee Update Forms 🛛 👻   | Details of the Appointment Under the State Government /राज्य श्वासन के अंतर्गत नियुक्ति का विवरण:                                                                        | EDIT                         |
| t<br>oe Password             | -<br>Family/Nominee Detail-परिवार/नामांकन विवरण:                                                                                                    | EDIT                         |
| t                            | Family Detail<br>Nominee Detail<br>नामित क्र. <mark>Nominee NameRelation</mark> जी.पी.एफ./डी.पी.एफ/प्रान्ग्रेच्युटी जीआईएसएफबीएफ<br>1 00.000.000 100.000 100.000 100.000 |                              |
|                              | ·                                                                                                    |                              |
|                              |                                                                                                    |                              |
|                              |                                                                                                    |                              |
|                              |                                                                                                    |                              |

(https://ekoshonline.cg.gov.in/employeecorner/)

#### **Employee Pay Slip**

| Login Employee              | ŧ            |             | Lengloyee Code : 11020011550 |
|-----------------------------|--------------|-------------|------------------------------|
|                             |              | Salary Slip |                              |
| प्राशि मोहन सिंह            | Pay Month Ye | o2/2025     | Get Report                   |
| पु अ सेनानी                 |              |             |                              |
| 😤 Home                      |              |             |                              |
| 🛓 Employee Update Forms 🛛 👻 |              |             |                              |
| E About                     |              |             |                              |
| Change Password             |              |             |                              |
| s LogOut                    |              |             |                              |
|                             |              |             |                              |
|                             |              |             |                              |
|                             |              |             |                              |
|                             |              |             |                              |
|                             |              |             |                              |
|                             |              |             |                              |
|                             |              |             |                              |
|                             |              |             |                              |
|                             |              |             |                              |
|                             |              |             |                              |
| Sports headline             |              |             | те н. 11:57 АМ               |

(https://ekoshonline.cg.gov.in/employeecorner/)

#### **Employee Pay Slip**

|                          |                                         | TotalDed.: 31280      | )                                     | NetSal.:229073                                    |                                               |
|--------------------------|-----------------------------------------|-----------------------|---------------------------------------|---------------------------------------------------|-----------------------------------------------|
|                          | D.A.:90                                 | 153                   |                                       | Moto.Vec.Char:                                    | 250                                           |
|                          |                                         | Other.All.:1          | .00                                   | HouseRent:                                        | 550                                           |
| Basic:170                | 100                                     |                       | GPF/DPF/Tier1:30                      | 0000 GIS:                                         | 480                                           |
| Dra                      | walc                                    | Emp.code.             |                                       | Post.Loc.                                         | OFFICE                                        |
| DO Code/Emp.ID:<br>lame: | 0302001 / 9000921<br>SHASHI MOHAN SINGH | Month:<br>BankA/CNo.: | 02/2025<br>10167251597<br>11020011550 | BillGross/NetAmount:<br>GPF/DPF:<br>BillNo. & Dt: | 260353/229073<br>CAIS600061<br>935,3/4/2025 1 |
| Sill Unit:999            |                                         |                       | PAYSLIP                               |                                                   |                                               |
|                          | GOVER<br>OFFICE OF                      | NMENT OF CHHAT        | ENT OF POLICE JASHPUR                 | EPARTMENT<br>NAGAR, (C.G.)                        |                                               |

(https://ekoshonline.cg.gov.in/employeecorner/)

#### GPF,CPC,CGPF,DPF

| Login Employee              | E              | 🛔 En                                          | nployee Code : 11020011550 |
|-----------------------------|----------------|-----------------------------------------------|----------------------------|
|                             |                | Financial Year wise GPF/DPF/CPS/CGPF Schedule |                            |
| शसि मोहन सिंह<br>पूज सेनानी | Financial Year | 2024_25 ~                                     | Get Report                 |
|                             |                |                                               |                            |
| 🛠 Home                      |                |                                               |                            |
| 🛓 Employee Update Forms 🛛 👻 |                |                                               |                            |
| E About                     |                |                                               |                            |
| Change Password             |                |                                               |                            |
| s LogOut                    |                |                                               |                            |
|                             |                |                                               |                            |
|                             |                |                                               |                            |
|                             |                |                                               |                            |
|                             |                |                                               |                            |
|                             |                |                                               |                            |
|                             |                |                                               |                            |
|                             |                |                                               |                            |
|                             |                |                                               |                            |
|                             |                |                                               |                            |
|                             |                |                                               |                            |

(https://ekoshonline.cg.gov.in/employeecorner/)

#### **Employee Pay Slip**

| Emplo  | yee Code:100<br>RAJNESH SI | GF<br>020011279<br>NGH IPS SUPDT. OF POLICE      | PF/DPF/CPS/CGPF Sc           | hedule for    | Financia    | Year :2024       | _25             |                               |                      |
|--------|----------------------------|--------------------------------------------------|------------------------------|---------------|-------------|------------------|-----------------|-------------------------------|----------------------|
| S.No.  | Pay Month<br>Year          | DDO Code/Designation                             | Treasury<br>Code/Designation | Gross<br>Amt. | Net<br>Amt. | GPF<br>Deduction | GPF<br>Recovery | Total<br>(Deduction+Recovery) | Progressive<br>Total |
| 1      | 03/2024                    | 0702001<br>SUPERINTENDENT OF POLICE,<br>BILASPUR |                              | 194910        | 129540      | 40000            | 0               | 40000                         | 40000                |
| 2      | 04/2024                    | 0702001<br>SUPERINTENDENT OF POLICE,<br>BILASPUR |                              | 194910        | 129540      | 40000            | o               | 40000                         | 80000                |
| 3      | 05/2024                    | 0702001<br>SUPERINTENDENT OF POLICE,<br>BILASPUR |                              | 194910        | 129540      | 40000            | 0               | 40000                         | 120000               |
| 4      | 06/2024                    | 0702001<br>SUPERINTENDENT OF POLICE,<br>BILASPUR |                              | 200250        | 134880      | 40000            | o               | 40000                         | 160000               |
| 5      | 07/2024                    | 0702001<br>SUPERINTENDENT OF POLICE,<br>BILASPUR |                              | 225250        | 159330      | 40000            | o               | 40000                         | 200000               |
| 6      | 08/2024                    | 0702001<br>SUPERINTENDENT OF POLICE,<br>BILASPUR |                              | 200250        | 134330      | 40000            | o               | 40000                         | 240000               |
| 7      | 09/2024                    | 0702001<br>SUPERINTENDENT OF POLICE,<br>BILASPUR |                              | 200250        | 134330      | 40000            | o               | 40000                         | 280000               |
| 8      | 10/2024                    | 0702001<br>SUPERINTENDENT OF POLICE,<br>BILASPUR |                              | 200250        | 134330      | 40000            | o               | 40000                         | 320000               |
| 9      | 11/2024                    | 0702001<br>SUPERINTENDENT OF POLICE,<br>BILASPUR |                              | 204255        | 138335      | 40000            | o               | 40000                         | 360000               |
| 10     | 12/2024                    | 0702001<br>SUPERINTENDENT OF POLICE,<br>BILASPUR |                              | 204255        | 138335      | 40000            | o               | 40000                         | 400000               |
| 11     | 01/2025                    | 0702001<br>SUPERINTENDENT OF POLICE,<br>BILASPUR |                              | 204255        | 77335       | 40000            | o               | 40000                         | 440000               |
| Total: |                            |                                                  |                              |               |             | 440000           | 0               | 440000                        |                      |

(https://ekoshonline.cg.gov.in/employeecorner/)

#### **Contribution Report**

| Login Employee                        | Employee Code 10020011279                |
|---------------------------------------|------------------------------------------|
|                                       |                                          |
|                                       | Employee Contribution Report             |
|                                       | Financial Year 2024_25 		 Get Report     |
| रजनेषा सिंह<br>पु अ सेनानी            |                                          |
| · · · · · · · · · · · · · · · · · · · |                                          |
| A Home                                |                                          |
| 💄 Employee Update Forms 🔹             |                                          |
| E About                               |                                          |
| Change Password                       |                                          |
| S LogOut                              |                                          |
|                                       |                                          |
|                                       |                                          |
|                                       |                                          |
|                                       |                                          |
|                                       |                                          |
|                                       |                                          |
|                                       |                                          |
|                                       |                                          |
|                                       |                                          |
|                                       |                                          |
| 91"F<br>Haze                          | 📕 Q Search 🐠 😜 🐂 😧 💿 🚾 - 💊 💥 🗸 🛱 🗘 3/20/ |

(https://ekoshonline.cg.gov.in/employeecorner/)

#### **Yearly Salary Slip**

| Login Employee              | È              |                                             | Employee Code : 10020011279     |
|-----------------------------|----------------|---------------------------------------------|---------------------------------|
|                             |                | Financial Year wise Salary/Deduction Report |                                 |
| रजनेश सिंह                  | Financial Year | 2024_25                                     | ✓ Get Report                    |
| पु अ सेनानी<br>             |                |                                             |                                 |
| 🛠 Home                      |                |                                             |                                 |
| 💄 Employee Update Forms 🛛 🗕 |                |                                             |                                 |
| About                       |                |                                             |                                 |
| Change Password             |                |                                             |                                 |
| S LogOut                    |                |                                             |                                 |
|                             |                |                                             |                                 |
|                             |                |                                             |                                 |
|                             |                |                                             |                                 |
|                             |                |                                             |                                 |
|                             |                |                                             |                                 |
|                             |                |                                             |                                 |
|                             |                |                                             |                                 |
|                             |                |                                             |                                 |
|                             |                |                                             |                                 |
|                             |                |                                             |                                 |
| 91'F<br>Haze                | Q 54           | archi 🔹 🌒 🔛 📜 💽 🙆 🗖                         | へ 🍖 🚊 🔓 Ф 12:02 PM<br>3/20/2025 |

(https://ekoshonline.cg.gov.in/employeecorner/)

#### **Yearly Salary Slip**

|                                   |                        |                                  |         |             |                 | वेत                    | ान एवं                      | कटौति             | ोयों का | विवरण           | प्रपत्र वित्तीय वर्ष 20                       | 24_25     |               |              |           |                 |          |                |           |                |
|-----------------------------------|------------------------|----------------------------------|---------|-------------|-----------------|------------------------|-----------------------------|-------------------|---------|-----------------|-----------------------------------------------|-----------|---------------|--------------|-----------|-----------------|----------|----------------|-----------|----------------|
|                                   |                        | नाम                              | -RAJNE  | SH          | SINGH           | IPS                    | ,पद-S                       | JPDT.             | OF P    | DLICE ,         | गर्यालय-SUPERINT                              | ENDENT    | OF PO         | LICE, B      | ILASPU    | R               |          |                |           |                |
|                                   |                        |                                  |         |             | 1               | कर्मचा                 | री कोड                      | -1002             | 0011    | 279, भ.f        | नेधि खाता क्रमांकCI                           | 156000    | 50            |              |           |                 |          |                |           |                |
| माह                               | बिल नंबर एवं<br>दिनांक | ट्रेजरी वाउचर नंबर<br>एवं दिनांक | वेतन    | ग्रेड<br>पे | महंगाई<br>भत्ता | मकान<br>भाड़ा<br>भत्ता | नगर<br>क्षतिपूर्ति<br>भत्ता | चिकित्सा<br>भत्ता | अन्य    | कुल सकल<br>वेतन | जी.पी.एफ./डी.पी.एफ./<br>सी.जी.पी.एफ.सी.पी.एस. | जी.आई.एस. | इनकम<br>टैक्स | प्रोफे.टैक्स | एफ.वी.एफ. | अन्य<br>कटौतिया | वसूलियां | मकान<br>किराया | कुल कटौती | शुद्ध वेतन     |
| 1                                 | 2                      | 3                                | 4       | 5           | 6               | 7                      | 8                           | 9                 | 10      | 11              | 12                                            | 13        | 14            | 15           | 16        | 17              | 18       | 19             | 20        | (11-<br>20=21) |
| 03/2024                           | 1,05/04/2024           | 1,08/04/2024                     | 165100  | 0           | 82550           | 0                      | 0                           | 0                 | 100     | 247750          | 30000                                         | 480       | 60000         | 0            | 0         | 16250           | 0        | 550            | 107280    | 140470         |
| 04/2024                           | 76,29/04/2024          | 8,01/05/2024                     | 165100  | 0           | 82550           | 0                      | 0                           | 0                 | 100     | 247750          | 30000                                         | 480       | 60000         | 0            | 0         | 16250           | 0        | 550            | 107280    | 140470         |
| 05/2024                           | 160,29/05/2024         | 78,31/05/2024                    | 165100  | 0           | 82550           | 0                      | 0                           | 0                 | 100     | 247750          | 30000                                         | 480       | 60000         | 0            | 0         | 16250           | 0        | 550            | 107280    | 140470         |
| 06/2024                           | 197,27/06/2024         | 36,28/06/2024                    | 165100  | 0           | 82550           | 0                      | 0                           | 0                 | 13308   | 260958          | 30000                                         | 480       | 60000         | 0            | 0         | 16250           | 0        | 550            | 107280    | 153678         |
| 07/2024                           | 272,29/07/2024         | 1,01/08/2024                     | 165100  | 0           | 82550           | 0                      | 0                           | 0                 | 25100   | 272750          | 30000                                         | 480       | 60000         | 0            | 0         | 16250           | 0        | 550            | 107280    | 165470         |
| 08/2024                           | 368,02/09/2024         | 1,04/09/2024                     | 170100  | 0           | 85050           | 0                      | 0                           | 0                 | 7600    | 262750          | 30000                                         | 480       | 60000         | 0            | 0         | 16250           | 0        | 550            | 107280    | 155470         |
| 09/2024                           | 422,30/09/2024         | 1,03/10/2024                     | 170100  | 0           | 85050           | 0                      | 0                           | 0                 | 100     | 255250          | 30000                                         | 480       | 60000         | 0            | 0         | 17750           | 0        | 550            | 108780    | 146470         |
| 10/2024                           | 541,25/10/2024         | 114,28/10/2024                   | 170100  | 0           | 90153           | 0                      | 0                           | 0                 | 15409   | 275662          | 30000                                         | 480       | 60000         | 0            | 0         | 17250           | 0        | 550            | 108280    | 167382         |
| 11/2024                           | 591,29/11/2024         | 20,29/11/2024                    | 170100  | 0           | 90153           | 0                      | 0                           | 0                 | 100     | 260353          | 30000                                         | 480       | 60000         | 0            | 0         | 16250           | 0        | 550            | 107280    | 153073         |
| 12/2024                           | 714,30/12/2024         | 140,31/12/2024                   | 170100  | 0           | 90153           | 0                      | 0                           | 0                 | 100     | 260353          | 30000                                         | 480       | 60000         | 0            | 0         | 16250           | 0        | 550            | 107280    | 153073         |
| 01/2025                           | 781,29/01/2025         | 63,31/01/2025                    | 170100  | 0           | 90153           | 0                      | 0                           | 0                 | 100     | 260353          | 30000                                         | 480       | 60000         | 0            | 0         | 16250           | 0        | 550            | 107280    | 153073         |
| 02/2025                           | 935,04/03/2025         | ,05/03/2025                      | 170100  | 0           | 90153           | 0                      | 0                           | 0                 | 100     | 260353          | 30000                                         | 480       | 0             | 0            | 0         | 16250           | 0        | 550            | 47280     | 213073         |
| योग                               | -                      |                                  | 2016200 | 0           | 1033615         | 0                      | 0                           | 0                 | 62217   | 3112032         | 360000                                        | 5760      | 660000        | 0            | 0         | 197500          | 0        | 6600           | 1229860   | 1882172        |
| एरियर्स 1 (DA<br>Arrear)          | *                      |                                  | 0       | 0           | 0               | 0                      | 0                           | 0                 | 0       | 0               | 0                                             | 0         | 0             | 0            | 0         | 0               | 0        | 0              | 0         | 0              |
| एरियर्स<br>2(Allowance<br>Arrear) | 1                      |                                  | 0       | 0           | 0               | 0                      | 0                           | 0                 | 0       | 0               | 0                                             | 0         | 0             | 0            | 0         | 0               | 0        | 0              | 0         | 0              |
| कुल योग                           | -                      |                                  | 2016200 | 0           | 1033615         | 0                      | 0                           | 0                 | 62217   | 3112032         | 360000                                        | 5760      | 660000        | 0            | 0         | 197500          | 0        | 6600           | 1229860   | 1882172        |

Export To Excel

(https://ekoshonline.cg.gov.in/employeecorner/)

#### Yearly GPF

| Login Employee                                      | a Emp                                                                                                    | ployee Code : 110200   |
|-----------------------------------------------------|----------------------------------------------------------------------------------------------------|------------------------|
|                                                     | ✓ Current GPF Balance                                                                                                    |                        |
| श्राशि मोहन सिंह<br>पु अ सेनानी                     | Please select the Financial Year for viewing GPF Slip         MONTHLY SUBSCRIPTION REPORT         SELECT FINANCIAL YEAR         Report |                        |
| Home                                                |                                                                                                    |                        |
| Employee Update Forms -<br>About<br>Change Password |                                                                                                    |                        |
| LogOut                                              |                                                                                                    |                        |
|                                                     |                                                                                                    |                        |
|                                                     |                                                                                                    |                        |
|                                                     |                                                                                                    |                        |
| Hot weather                                         | Q Search 💽 🖬 📬 💽 🔯                                                                                                    | ^ <b>(6)</b> ENG □ (1) |

(https://ekoshonline.cg.gov.in/employeecorner/)

#### **Employee Pay Slip**

| Login Employee                 |                                                                                                    |                                                                                                    |                                                                                                    |                                                                                                    |                                                                                 | Employ                                                                               | ee Code : 11020011550                                                |
|--------------------------------|----------------------------------------------------------------------------------------------------|----------------------------------------------------------------------------------------------------|----------------------------------------------------------------------------------------------------|----------------------------------------------------------------------------------------------------|---------------------------------------------------------------------------------|--------------------------------------------------------------------------------------|----------------------------------------------------------------------|
|                                |                                                                                                    |                                                                                                    |                                                                                                    |                                                                                                    |                                                                                 |                                                                                      |                                                                      |
|                                | ←BACK                                                                                                    |                                                                                                    |                                                                                                    |                                                                                                    |                                                                                 |                                                                                      |                                                                      |
|                                | Print                                                                                                    |                                                                                                    |                                                                                                    |                                                                                                    |                                                                                 |                                                                                      |                                                                      |
|                                |                                                                                                    |                                                                                                    |                                                                                                    |                                                                                                    |                                                                                 |                                                                                      |                                                                      |
|                                |                                                                                                    |                                                                                                    | कार्यालय महालेखा                                                                                    | कार (लेखा एवं हकटारी) खनीसगढ, राएएर                                                                                  |                                                                                 |                                                                                      | 1                                                                    |
| श्वशि मोहन सिंह<br>पु अ सेनानी |                                                                                                    |                                                                                                    | 31-03-2023 को समाप्त                                                                                | वर्ष के लिए सामान्य भविष्य निधि वार्षिक लेखा कि                                                                      | <b>बरण</b>                                                                      |                                                                                      |                                                                      |
|                                | -                                                                                                    |                                                                                                    |                                                                                                    |                                                                                                    |                                                                                 |                                                                                      |                                                                      |
|                                | अभिदाता का नाम :                                                                                                    |                                                                                                    |                                                                                                    |                                                                                                    | लेखा क्रम                                                                       | tar :                                                                                |                                                                      |
|                                | जन्म दिनांक :                                                                                                    | कोषालय : JAGDALPUR                                                                                                    |                                                                                                    |                                                                                                    | व्याज दर                                                                        | 1 7.1                                                                                |                                                                      |
| A Home                         | आ. स. आधकारा : COMMANDANT 5-BN.SAF JAGDA                                                                                                    | LPUR                                                                                                    |                                                                                                    |                                                                                                    | it.                                                                             |                                                                                      |                                                                      |
| La Employee Update Forms -     |                                                                                                    | सारांश                                                                                                    |                                                                                                    | C                                                                                                    |                                                                                 | गुमशुदा करात्र #                                                                     |                                                                      |
|                                | and them the                                                                                                    | হাম 1                                                                                                    | - হাম 2                                                                                             | কুল                                                                                                    | 03/2023,                                                                        |                                                                                      |                                                                      |
| E About                        | प्राराभक श्रष                                                                                                    | 2034566                                                                                                    | 0                                                                                                   | 2034566                                                                                                    |                                                                                 | williage Provide a supermanant and an                                                |                                                                      |
| Change Password                |                                                                                                    | 0                                                                                                    | 0                                                                                                   |                                                                                                    | करणांक दिव                                                                      | सारवकातया जनक आहरण आप नहा हुए<br>गंक                                                 | 10502                                                                |
|                                | anico i                                                                                                    | 158122                                                                                                    | 0                                                                                                   | 159122                                                                                                    | N-314                                                                           | ine juicu                                                                            | A1/15                                                                |
| S LogOut                       | अंतरोप                                                                                                    | 2192688                                                                                                    | 0                                                                                                   | 2192688                                                                                                    |                                                                                 |                                                                                      |                                                                      |
| -                              | अंतरोव शब्दों में रूपये : TWENTY ONE LAKH NINETY T                                                                                                    | WO THOUSAND SIX HUNDRED EIGHTY EIGHT ON                                                                                                    | LY                                                                                                  |                                                                                                    |                                                                                 |                                                                                      |                                                                      |
|                                | # चालू तथा पूर्व के वर्षों से संबंधित गुमशुदा कटोत्रे                                                                                                    |                                                                                                    |                                                                                                    |                                                                                                    |                                                                                 |                                                                                      |                                                                      |
|                                | • पूर्व वर्षों में निम्नवत् प्राप्त /आहरित तथा इस वर्ष के दौरान अंशव                                                                                                    | गता के लेखे में अग्रेनीत रू                                                                                                    | डामिल है ।                                                                                          |                                                                                                    |                                                                                 |                                                                                      |                                                                      |
|                                | हम एतद्वदारा घोषणा करते हैं कि इस कार्यालय में प्राप्त अभिलेख<br>। अस्थायी अग्रिम पूर्व आंशिक अंतिम आहरण दोनों, योग में अनि<br>प्रावधान नहीं है । क्यों कि लेखा पत्तीं जारी होने के बाद मार्च अंति<br>अभिदाता के मासिक कटोते /आहरण की सुदना SMS के माध्यम | िंगर आधारित उपरोक्त उल्लेखित सुचना हमारी जानकारी में सह<br>धर्य रूप से वितीय वर्ष के संबंधित माह में घटाए जाते हैं । लेखा ।<br>१ लेख बंद कर दिये जाते हैं ।<br>१ से दी जा रही है। अतः अभिदाता अपना सही मोबाइल नंबर अनि | ो एवं सत्य प्रमाणित है । तथापि या<br>वर्षी में दर्शाए आंकड़े अनंतिम ( प्र<br>ोवार्यतः पंजीकृत करें। | इ श्रेष अंतिम भुगतान के समय सत्यापन के अध्याधीन है तथा उ<br>विजनल ) है । गुम क्रेडिट /ठेबिट के समायोजन से दर्शाए आंव | धिक क्रेडिट, अधिक ब्याज या कोई अन्य<br>रहे परिवर्तनीय रहेंगे । लेखा पर्ची के आध | । विसंगतियों के कारण लेखा की प्रारम्भ से ।<br>गर पर अंतिम भुगतान नहीं किया जाता है । | पुनः जॉव के बाद संशोधन के अधीन है<br>संशोधित लेखा पर्ची जारी करने का |
|                                | •• बाह्य सेवा / प्रतिनियुक्ति में कार्यरत कर्मचारी /अधिकारी e-ka                                                                                                    | ish Portal के ( e-Challan ) लिंक के माध्यम से अपना मासिव                                                                                                    | n अंशदान जमा कर सकते हैं ।                                                                          |                                                                                                    |                                                                                 |                                                                                      |                                                                      |
|                                | दिमांक :                                                                                                    |                                                                                                    |                                                                                                    |                                                                                                    |                                                                                 |                                                                                      | Ome                                                                  |
|                                | स्थान : Raipur                                                                                                    |                                                                                                    |                                                                                                    |                                                                                                    |                                                                                 |                                                                                      | वरि. लेखा अधिकारी                                                    |
|                                |                                                                                                    |                                                                                                    |                                                                                                    |                                                                                                    |                                                                                 |                                                                                      |                                                                      |
|                                |                                                                                                    |                                                                                                    |                                                                                                    |                                                                                                    |                                                                                 |                                                                                      |                                                                      |
|                                |                                                                                                    |                                                                                                    |                                                                                                    |                                                                                                    |                                                                                 |                                                                                      |                                                                      |
|                                |                                                                                                    |                                                                                                    |                                                                                                    |                                                                                                    |                                                                                 |                                                                                      |                                                                      |

Q Search

👀 🖸 📜 🔁 🧕

^ @ <sup>ENG</sup> ☐ ↓ 12:11 PM IN ☐ ↓ 3/20/2025

(https://ekoshonline.cg.gov.in/employeecorner/)

Dashboard Menu:

- 1. Home
- 2. Employee Update Forms
  - 1. Personal Details
  - 2. Contact Details
  - 3. Joining Details
  - 4. Nominee Details
  - 5. Bank Details
  - 6. Document Upload
  - 7. Education Details
  - 8. Updation Form Status
- 3. About
- 4. Change Password
- 5. Logout

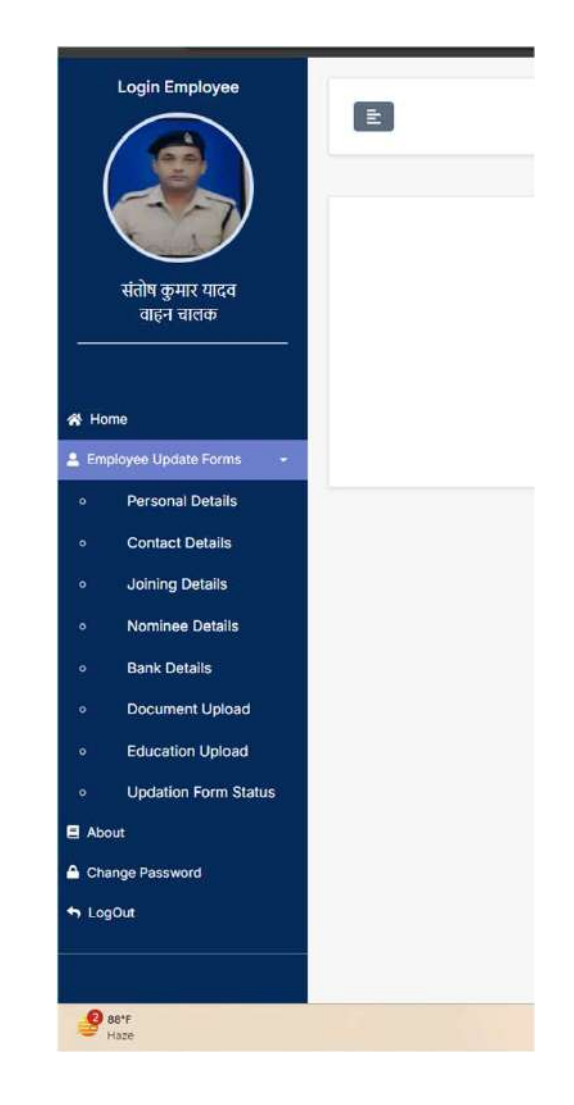

(https://ekoshonline.cg.gov.in/employeecorner/)

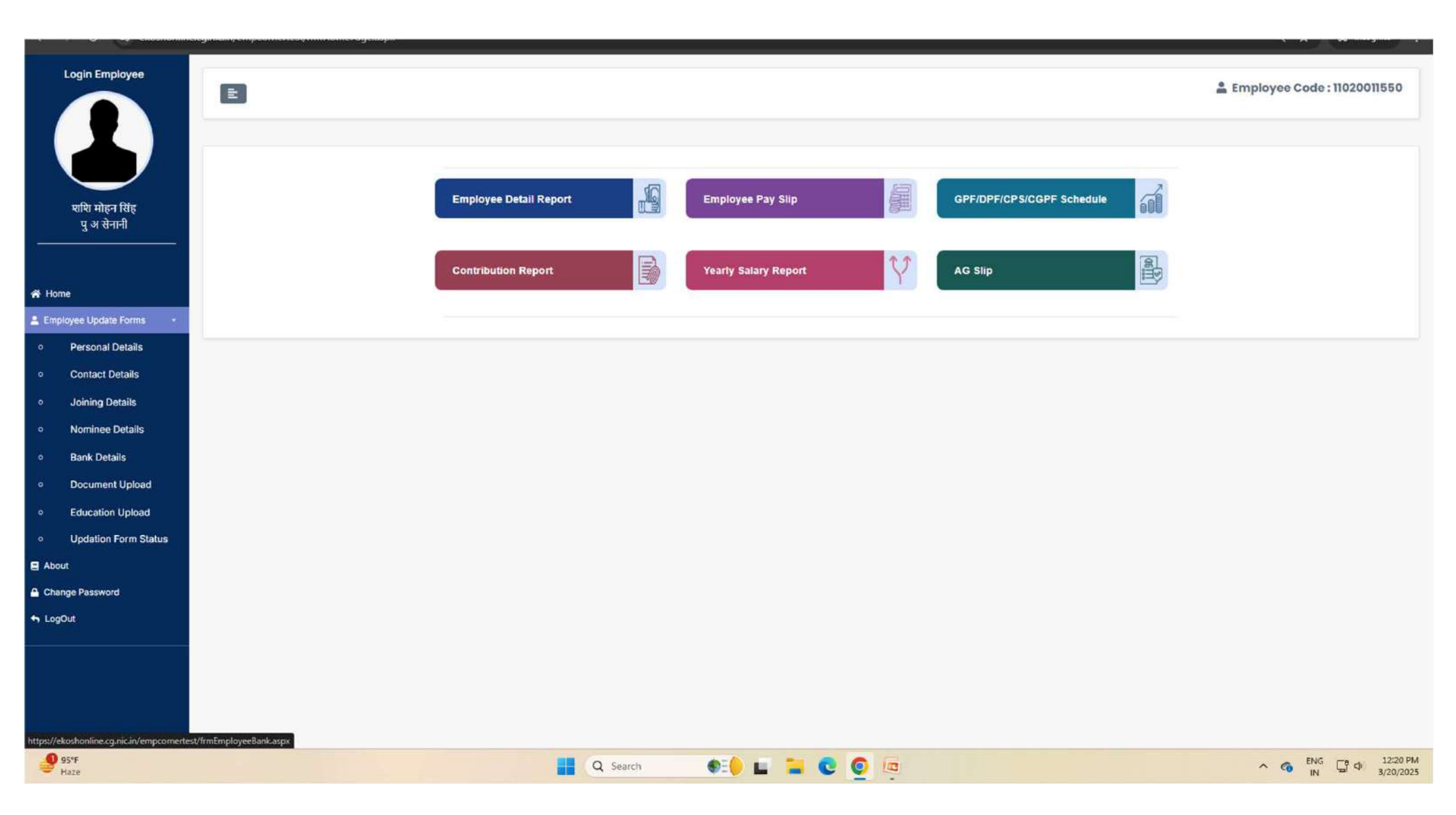

(https://ekoshonline.cg.gov.in/employeecorner/)

Home मेनू की सहायता से कर्मचारी होम पेज/Dashboard मे पहुँच जाता है |

| Login Employee                 | E                                                                  | Lengloyee Code : 11020011550 |
|--------------------------------|--------------------------------------------------------------------|------------------------------|
|                                |                                                                    |                              |
| श्रसि मोहन सिंह<br>पु अ सेनानी | Employee Detail Report Employee Pay Slip GPF/DPF/CPS/CGPF Schedule |                              |
| A Home                         | Contribution Report Vearly Salary Report V AG Slip                 |                              |
| Lemployee Update Forms -       |                                                                    |                              |
| About                          |                                                                    |                              |
| ◆ LogOut                       |                                                                    |                              |
|                                |                                                                    |                              |
|                                |                                                                    |                              |
|                                |                                                                    |                              |
|                                |                                                                    |                              |
|                                |                                                                    |                              |
|                                |                                                                    |                              |
|                                |                                                                    |                              |
|                                |                                                                    |                              |
| Finance headline               | 📕 Q. Search 📭 🎽 👩 🕅                                                | ▲ ENG □ 0 12:14 PM           |

(https://ekoshonline.cg.gov.in/employeecorner/)

Personal Detail: इस मेनू की सहायता से कर्मचारी अपनी व्यक्तिगत जानकारी देख सकता है एवं अद्यतन हेतु निवेदन कर सकते है |

|                    | Personal Detail/व्यक्तिगत विवरणः |                                                |                              |                              |
|--------------------|----------------------------------|------------------------------------------------|------------------------------|------------------------------|
|                    | अपना विवरण दर्ज करें :-          |                                                |                              |                              |
| शि मोहन सिंह       | कर्मचारी का नाम :                |                                                |                              |                              |
| पु अ सनाना         | शयि मोहन सिंह                    |                                                |                              |                              |
|                    | कर्मचारी का नाम Title/शीर्थ :    | प्रथम नाम/First Name :                         | Middle Name/파虹 귀대 :          | Sure Name/उपनाम :            |
|                    | SHRI                             | ✓ SHASHI                                       | MOHAN                        | SINGH                        |
| ee Update Forms    | पिता का नाम(अंग्रेजी में) :      | पिता का नाम (हिन्दी में) :                     | माता का नाम(अंग्रेजी में) :  | माता का नाम (हिन्दी में) :   |
| reanal Details     | K.D. SINGH                       | के.डी. सिंह                                    | SINGH                        | सिंह                         |
|                    | र्शिंग :                         | वैवाहिक स्थिति :                               | पत्नि का नाम(अंग्रेजी में) : | पत्नि का नाम (हिन्दी में) :  |
| ontact Details     | पुरुष महिला तृतीय लिंग           | •विवाहित्तः अविवाहितः तिलाक्रधुदाः विधवा/विधुर | REKHA SINGH                  | रेखा सिंह                    |
| pining Details     | Male O Female O third Gender     |                                                |                              |                              |
| ominee Details     | वर्ग :                           | जाति :                                         | धर्म :                       | जन्म स्थान :                 |
| ink Details        | सामान्य                          | ✓ GENERAL                                      | 腾星                           | ✓ BIHAR                      |
| ocument Upload     | राष्ट्रीयता :                    | दिव्यांग :                                     | जन्म देश :                   | गृह राज्य :                  |
|                    | <ul> <li>भारतीय〇 अन्य</li> </ul> | ं हां (Yes) ● नहीं (No)                        | 🕷 भारत 🔾 अन्य                | छत्तीसगढ्                    |
| lucation upload    | गह जिला :                        | जन्मतिथि :                                     | पहचान चिन्ह(अंग्रेजी में) :  | पहचान चिन्द्र(हिंटी में) :   |
| dation Form Status | दुगे                             | · 01/04/1971                                   | A MOLE ON THE NOSE           | नाक के बाजु में तिल का निशान |
|                    |                                  |                                                | (2)                          | (2)                          |
| Password           | पैन काई नंहर -                   | प्रत्यहण तिशि -                                | नियसित का प्रकार -           | जाता प्रकार -                |
|                    | AGEPS0004L                       | 01/12/1997                                     | स्थाई                        | ✓ GPF                        |
|                    | सामान्य भविष्य निधि खाता क्रं :  | छ.ग. सामान्य निधि खाता क :                     | सेवानिवत्ति की आय:           | सेवानिवत्ति तिथि:            |
|                    | CAIS                             | ✓ 600061                                       | 80                           | ✓ 31/03/2031                 |

(https://ekoshonline.cg.gov.in/employeecorner/)

Personal Detail: इस मेनू की सहायता से कर्मचारी अपनी व्यक्तिगत जानकारी देख सकता है एवं अद्यतन हेतु निवेदन कर सकते है |

| ferential and a president strategy of the second                                             |                                                        |                                                         |        |   |
|----------------------------------------------------------------------------------------------|--------------------------------------------------------|---------------------------------------------------------|--------|---|
| ॥.प्रथम नियुचित्तं विवरण:First Appointment Detail :-                                         |                                                        |                                                         |        |   |
| स्वीकृत पद का कैडर *                                                                         | ्राज्य(State) जिला(District) 🖲 अखिल भारतीय संवर्ग अन्य | केन्द्रीय सेवा/प्रतिनियुक्त ं अंतर्राज्यीय प्रतिनियुक्त |        |   |
| अखिल भारतीय संवर्ग                                                                           | IPS v                                                  |                                                         |        |   |
| स्थापना का प्रकार *                                                                          | •नियमितः कार्यभारित एवं आकस्मिकता                      |                                                         |        |   |
| प्रशासकीय विभाग का नाम(हिन्दी में) *<br>Department Name(In Hindi)                            | र्गोई वित्रधन                                          |                                                         |        |   |
| पद माम(हिन्दी में)<br>Designation Name(In Hindi) *                                           | <u>च</u> ्चने ¥                                        |                                                         |        |   |
| वेतनमान/लेवल<br>Payscale *                                                                   | SELECT                                                 | ~<br>✓ पद ऄणी<br>✓ Class *                              | SELEGT | * |
| मूल वेतन                                                                                     |                                                        | नियुक्ति का प्रकार                                      | स्थाई  | v |
| विद्युत्ति का आदेश क्रमांक*<br>Appointment Order No                                          |                                                        | नियुक्ति आदेश का दिनांक*                                |        |   |
|                                                                                              | SELECT                                                 |                                                         |        | ~ |
| नियुक्तिकर्ता अधिकारी का पदनाम*<br>Designation Of Recruitment Officer                        |                                                        |                                                         |        | * |
| विभागाध्यक्ष का नाम<br>Name Of HOD*                                                          | SELECT                                                 |                                                         |        | Ŷ |
| कार्यालय का नाम एवं पता(सिंदी में) Office Name and Address *                                 |                                                        |                                                         |        |   |
| आहरण संवितरण अधिकारी का पदनाम एवं पता*<br>Drawing Disbursing Officer Designation and Address | SELECT                                                 |                                                         |        | ~ |
| अनुकम्पा नियुक्ति की स्थिति *                                                                | ্র্র <b>®</b> ন্র্র                                    |                                                         |        |   |

(https://ekoshonline.cg.gov.in/employeecorner/)

Personal Detail: इस मेनू की सहायता से कर्मचारी अपनी व्यक्तिगत जानकारी देख सकता है एवं अद्यतन हेतु निवेदन कर सकते है |

| प्रथम नियुक्ति के पश्चात् स्थानान्तरण/पदोत्रति/नवीन नियुक्ति/स्तरोंनयन का विवरण भरे-(वर्तमान पदस्थापना को छोड़कर)<br>प्रथम नियुक्ति के पश्चात् स्थानान्तरण/पदोत्रति/नवीन नियुक्ति/स्तरोंनयन का विवरण भरे-(वर्तमान पदस्थापना को छोड़कर)<br>IV.कर्मचारियों की पदस्थापना की डाटा एंट्री (वर्तमान पद विवरण)/Employee's Current Post Detail:                                                                                           | <b>ाहां(Yes) ®नहीं(№</b> 0)                                                                                                    |
|----------------------------------------------------------------------------------------------------|----------------------------------------------------------------------------------------------------|
| क्या वर्तमान पदस्थापना एवं प्रथम नियुक्ति समान है? •                                                                                                    | ्हौँ <b>्</b> नही                                                                                                    |
| पदस्थापना विवरण*<br>स्वीकृत पद का कैडर*<br>Cadre<br>अखिल भारतीय संवर्ग*<br>स्थापना का प्रकार*<br>नियुक्ति का प्रकार*<br>प्रशासकीय विभाग का नाम*<br>Department Name                                                                                                    | SELECT     SELECT       राज्य(State)     जिला(District)       अखिल भारतीय संवर्ग     अन्द्रीय सेवा/प्रतिनियुक्त       गित्र प्रित     गित्र प्रवे आकस्मिकता       स्पाई        गृह विभाग     प्रवनाम*       Designation     प्रु सेनानी                                                                                                    |
| याद सरागयन हुआ हा?*<br>वेतनमान*<br>Payscale<br>पदप्रहण तिथि/संविशियन तिथि*<br>Date Of Joining<br>आगामी वेतन वृद्धि की तारीख़<br>Salary Increment Date<br>पदस्थायना का आदेश क्रमांक *<br>विभागाध्यक्ष का नाम<br>Name Of HOD*<br>तात्लगतिक कार्यालय का नाम एवं पता(हिंदी में)<br>Office Name And Address *<br>नियुक्तिकर्ता/पदोन्नतिकर्ता अधिकारी का पदनाम*<br>Designation Of Recruitment Officer<br>आहरण अधिकारी का पदनाम एवं पता. | アTH PAY      SELECTマ       現荷 वैतन         Basic Pay*       Uq की श्रेणी*         1       マ         1       マ |

(https://ekoshonline.cg.gov.in/employeecorner/)

Joining Detail: इस मेनू की सहायता से कर्मचारी अपने नियुक्ति संबंधी जानकारी देख सकता है एवं अद्यतन हेतु निवेदन कर सकते है |

|                                                       | । संवर्क का नियुषित परिवाक्षी में हुई है/                     | 417*                                            |                              |                   |                           |                                                     |
|-------------------------------------------------------|---------------------------------------------------------------|-------------------------------------------------|------------------------------|-------------------|---------------------------|-----------------------------------------------------|
| पति/पलि के                                            | नेयोजन का विवरण                                               |                                                 |                              | OrtiVester        | R(h)=1                    |                                                     |
| क्या पति/पलि                                          | । शासकीय नियोजन में है? *                                     |                                                 |                              | Opi(tes) end      | a(NO)                     |                                                     |
| <b>विविध विवरण</b><br>निलंबन की स्थि<br>In Case Of Si | ¶<br>ते में(सेवाकाल में निलंबन/बहाली की जानकारी<br>uspension* | भरें)                                           |                              | ्हों(Yes)®नहे     | ft(No)                    |                                                     |
| New Add D                                             | atolis                                                        | 01                                              | <u> </u>                     |                   |                           | 0.1 m 3 m 9 3 6 6                                   |
| सरल क्रमाक                                            | লেলবন বিনাক                                                   | गिलवन का स्थित<br>में आदेश प्रति अपलोड करे      | ानलवन स वहाला का स्थित       | बहाला आदश क्रमाक: | बहाला दिनाक               | निलवन से वहाला का स्थित<br>में आदेख प्रति अपलोड करे |
| 1                                                     | (DD/MM/YYYY)                                                  | Choose File No file chosen<br>अपलोड करे<br>🔀    | ্টা(Yes) ্লটা(No)            |                   |                           | Choose File No file chosen<br>अपलोड करे             |
|                                                       |                                                               |                                                 |                              |                   |                           | ADD Suspension Detail                               |
| विभागीय जाँच<br>In the Case C                         | ही स्थिति*<br>)f Departmental Enquiry                         |                                                 |                              | ्हौ(Yes)®नह       | ff(No)                    |                                                     |
| सरल क्रमांक                                           | विभागीय जॉब की स्थिति आदे                                     | रा क्रमांक                                      | दिनांक                       |                   |                           |                                                     |
| 1                                                     | ियर्तमान ेपूर्व                                               |                                                 |                              | DD/MM/YYYY)       | Choose File No file chose | en अपलोड करे                                        |
| यदि कर्मचारी                                          | मण<br>कभी बर्खास्त हुआ है?*                                   |                                                 |                              |                   |                           |                                                     |
| क्या कर्मचारी य                                       | की कभी पदावनति हुई है?+ िहां(Yes)®नही                         | (No)                                            |                              |                   |                           |                                                     |
|                                                       | की जांच संभागीय संयुक्त संचालक कोष                            | val of Pay Fixation is made by the Divisional J | oint Directorate Of Treasury | )<br>नहीं(No)     |                           |                                                     |

95\*F Haze

(https://ekoshonline.cg.gov.in/employeecorner/)

Nominee Detail: इस मेनू की सहायता से कर्मचारी अपने परिवार एवं नॉमिनी संबंधी जानकारी देख सकता है एवं अद्यतन हेतु निवेदन कर सकते है |

|                       | È                               |                                                      |                                                              |                        |                    |                    | 🛔 Emplo | oyee Code : 110200 |
|-----------------------|---------------------------------|------------------------------------------------------|--------------------------------------------------------------|------------------------|--------------------|--------------------|---------|--------------------|
|                       | 4 परिवार का विवरण/Far           | mily Detail:                                         |                                                              |                        |                    |                    |         |                    |
|                       | अपना विवरण दर्ज करें :-         |                                                      |                                                              |                        |                    |                    |         |                    |
| मोहन सिंह<br>1 सेनानी |                                 |                                                      | + ADD AS Family                                              |                        |                    |                    |         |                    |
|                       | 2 नामांकन विवरण/Nom             | ninee Detail :                                       | + ADD AS Nomined                                             |                        |                    |                    |         |                    |
| pdate Forms 🛛 🗝       | अपना विवरण दर्ज करें :          |                                                      |                                                              |                        |                    |                    |         |                    |
| sword                 | नामित क्रमांक-नामित का नाम(अंडे | ग्रेजी में) श्वासकीय कर्मचारी से संबंध नामित व्यक्ति | का जन्मतिथि : जी.पी.एफ./डी.पी.एफ/प्रान/छ.गपी.एफ. (भाग % में) | ग्रेच्युटी (भाग % में) | चीआईएस (भाग % में) | एकवीएक (भाग % में) | Add     |                    |
|                       | 1                               |                                                      | 100                                                          | 100                    | 0                  | 100                | View    |                    |
|                       |                                 |                                                      |                                                              |                        |                    |                    |         |                    |
|                       |                                 |                                                      |                                                              |                        |                    |                    |         |                    |
|                       |                                 |                                                      |                                                              |                        |                    |                    |         |                    |
|                       |                                 |                                                      |                                                              |                        |                    |                    |         |                    |
|                       |                                 |                                                      |                                                              |                        |                    |                    |         |                    |
|                       |                                 |                                                      |                                                              |                        |                    |                    |         |                    |

(https://ekoshonline.cg.gov.in/employeecorner/)

Nominee Detail: इस मेनू की सहायता से कर्मचारी अपने परिवार एवं नॉमिनी संबंधी जानकारी देख सकता है एवं अद्यतन हेतु निवेदन कर सकते है |

| Login Employee |                                                                                 |                                       |                          |          |        | 🌲 Emj | aloyee Code : 11020011650 |
|----------------|---------------------------------------------------------------------------------|---------------------------------------|--------------------------|----------|--------|-------|---------------------------|
|                |                                                                                 |                                       |                          |          |        |       |                           |
|                |                                                                                 |                                       |                          |          |        |       |                           |
|                |                                                                                 | 1                                     | + 300 AS Partly          |          |        |       |                           |
|                | आगावन विवरण/Nominee Detail :                                                    |                                       | Family Details           |          |        |       |                           |
|                | una filma dá alt                                                                | प्रथम नाम :<br>MEMBER                 | मध्य नाम :<br>TEST       |          |        |       |                           |
|                | न्त्राणिक क्रम्पांका न्यापिक का न्यापालकी थी। व्यासन्त्रीय कार्यपारी से मे<br>1 | उपनाम :<br>TEST                       | जन्मतिथि :<br>01/01/2025 | <b>(</b> | 100 ID |       |                           |
|                |                                                                                 | सासकीय कर्मचारी से सम्बन्ध :<br>पुत्र |                          | ~        |        |       |                           |
|                |                                                                                 | æ                                     | Submit Cancel            |          |        |       |                           |
|                |                                                                                 |                                       |                          |          |        |       |                           |
|                |                                                                                 |                                       |                          |          |        |       |                           |
|                |                                                                                 |                                       |                          |          |        |       |                           |
|                |                                                                                 |                                       |                          |          |        |       |                           |
| 95*F           |                                                                                 |                                       |                          | 2        |        |       | ENG - 12:35 PM            |

(https://ekoshonline.cg.gov.in/employeecorner/)

Bank Detail: इस मेनू की सहायता से कर्मचारी अपने बैंक खाता संबंधी जानकारी देख सकता है एवं अद्यतन हेतु निवेदन कर सकते है |

| ogin Employee  |                                                     |                                                   |                    |                                           |
|----------------|-----------------------------------------------------|---------------------------------------------------|--------------------|-------------------------------------------|
|                | E                                                   |                                                   |                    | Lengloyee Code : 110200115                |
|                | _                                                   |                                                   |                    |                                           |
|                |                                                     |                                                   |                    |                                           |
|                | 5 Bank Detail/वेक विवरण:                            |                                                   |                    |                                           |
| शे मोहन सिंह   | अपना विवरण दर्ज करें :                              |                                                   |                    |                                           |
| (अ सेनानी      | खाते का प्रकार :                                    | राज्य :                                           | जिला :             | बैंक का नाम :                             |
|                | O बचत खाता (Saving A/c)                             | CHHATTISGARH                                      | ♥ RAIPUR ♥         | STATE BANK OF INDIA                       |
|                | ब्रांच का नाम :                                     | ब्रोच का पता :                                    |                    | पिनकोड :                                  |
|                | NEW SHANTI NAGAR, RAIPUR                            | V SHANKARNAGAR RAIPUR, RAIPUR, MADHYA PRADESH, 49 | 2007 ,PIN - 492007 |                                           |
| Update Forms 🔹 | आई एक एस भी कोड                                     | गम आई सी आउ लोड -                                 | हैंक शाता कमांक '  | मोहाइल नंहर •                             |
|                | SBIN0007237                                         | 492002008                                         | 10167251597        | 9826183921                                |
| ssword         |                                                     |                                                   |                    | मोबाइल नंबर आधार से लिंक होना आवश्यक है ! |
|                | बैंक खाता क्रमांक आधार से लिंक है या नहीं ? Is Bank | Account No. linked with Adhar Card ?              |                    |                                           |
|                | 🔿 हां (Yes) 💌 नहीं (No)                             |                                                   |                    |                                           |
|                |                                                     | vr up                                             | PDATE DETAILS      |                                           |
|                |                                                     |                                                   |                    |                                           |
|                |                                                     |                                                   |                    |                                           |
|                |                                                     |                                                   |                    |                                           |
|                |                                                     |                                                   |                    |                                           |
|                |                                                     |                                                   |                    |                                           |
|                |                                                     |                                                   |                    |                                           |
|                |                                                     |                                                   |                    |                                           |
|                |                                                     |                                                   |                    |                                           |
(https://ekoshonline.cg.gov.in/employeecorner/)

इस पेज की सहायता से कर्मचारी अपने सभी दस्तावेज़/Documents को देख सकते है एवं अद्यतन हेतु निवेदन कर सकते है |

| Login Employee                      |                                                                                                    | Lengloyee Code : 11020011550                                                                                                    |
|-------------------------------------|----------------------------------------------------------------------------------------------------|----------------------------------------------------------------------------------------------------|
|                                     | 6 दस्तावेज़ अपलोड करें/Upload Documents:                                                                                                    |                                                                                                    |
| शशि मोहन सिंह<br>पु अ सेनानी        | अपना विवरण दर्ज करें :- <b>दस्तावेज़ का आकार 100 KB से अधिक और 40 KB से कम नहीं होना चाहिए! कर्म</b><br>पासपोर्ट साइज़ फोटो संलग्न करें/Upload PassPort Size Photo :<br>Choose File No file chosen | चारी का पासपोर्ट साइज़ फोटो एवं हस्ताक्षर 12 KB से अधिक और 4 KB से कम नहीं होना चाहिए! केवल JPG, JPEG, PNG फाइल फॉर्मेट में फोटो अपलोड करें ।<br>कर्मचारी का हस्ताक्षर संलग्न करें/Upload Signature Of Employee<br>Choose File No file chosen |
| 축 Home<br>을 Employee Update Forms - |                                                                                                    |                                                                                                    |
| About                               | जन्मतिथि के प्रमाण हेतु-जन्मतिथि प्रमाण पत्र/पांचवी या दसवीं की अंकसूची संलग्न करें<br>Choose File No file chosen                                                                                  | आधार कार्ड की छाया प्रति संलग्न करें/Upload AdharCard Choose File No file chosen                                                                                                    |
| n LogOut                            | पेन कार्ड की छाया प्रति संलग्न करें/Upload PanCard                                                                                                    | बैंक पासबुक कार्ड की छाया प्रति संलग्न करें/Upload Bank Passbook                                                                                                    |
|                                     | Choose File No file chosen                                                                                                    | Choose File No file chosen                                                                                                    |
|                                     | सर्विस बुक का प्रथम पृष्ठ संलग्न करें/Upload Service Book Choose File No file chosen                                                                                                    | सर्विस बुक का नामकिन पृष्ठ संलग्न करें/Upload Nomination Page Choose File No file chosen                                                                                                    |
| 95'F<br>Haze                        | Q Search                                                                                                    | PE 🖕 📜 🔁 😨 🙋 🗖 🕺 12:3                                                                                                    |

(https://ekoshonline.cg.gov.in/employeecorner/)

इस पेज की सहायता से कर्मचारी अपने सभी दस्तावेज़/Documents को देख सकते है एवं अद्यतन हेतु निवेदन कर सकते है |

|                                                                                      | संविस बुक का नामांकन पृष्ठ संलग्न करें/Upload Nomination Page                    |
|--------------------------------------------------------------------------------------|----------------------------------------------------------------------------------|
| Choose File No file chosen                                                           | Choose File No file chosen                                                       |
|                                                                                      |                                                                                  |
| जाति प्रमाण पत्र संतग्न करें/Upload Caste Certificate                                | दत्तक प्रमाण पत्र/Upload Adoption Cerificate                                     |
| Choose File No file chosen                                                           | Choose File No file chosen                                                       |
|                                                                                      |                                                                                  |
| दिव्यांग प्रमाण पत्र/Upload Differenty abled Certificate                             | निवास का पता सम्बन्धी अभिलेख(ड्राइविंग लाइसेन्स,वोटर आई.डी.,पासपोर्ट) अपलोड करें |
| Choose File No file chosen                                                           | Choose File No file chosen                                                       |
|                                                                                      |                                                                                  |
| यरिवीक्षा अवधि समाप्ति आदेश की छाया प्रति अपलांड करें<br>Changes File No file change | अधिक भुगतान की वसूली सम्बन्ध अभिलेख की छाया प्रति अपलीड करें                     |
|                                                                                      |                                                                                  |
|                                                                                      |                                                                                  |
|                                                                                      |                                                                                  |

(https://ekoshonline.cg.gov.in/employeecorner/)

Education Detail: इस पेज की सहायता से कर्मचारी अपने शैक्षणिक योग्यता संबंधी जानकारी देख सकते है नई जानकारी जोड़ने पूर्व मे भरी गई जानकारी उद्यतन हेतु निवेदन कर सकते है |

| Login Employee          | E               |                         |                             |                  |          |          |                  |        | Employee Code : 11020011550 |
|-------------------------|-----------------|-------------------------|-----------------------------|------------------|----------|----------|------------------|--------|-----------------------------|
|                         | 2 Educ          | ation / शैक्षिणक योग्यर | ता :                        |                  |          |          |                  |        |                             |
| श्वशि मोहन सिंह         | अपना विवरण दर्ज | र्त करें :-             |                             |                  |          |          |                  |        |                             |
| पु अ सेनानी             | शैक्षिणक यो     | ग्यिता Education Detai  | II(As per Date Of Joining): |                  |          |          |                  |        |                             |
|                         | हाई स्कूल र     | से कम                   |                             | *                |          |          |                  |        |                             |
| 44 Home                 | शैक्षिणक यो     | ग्यता :-                |                             |                  |          |          |                  |        |                             |
| Employee Lipriate Forms | Examid          | Exam Name               | Year Of Passing             | University/Board | Subject  | Division | View Certificate | Action |                             |
| About                   | No records      | Pound                   |                             |                  |          |          |                  |        |                             |
| Change Password         |                 |                         |                             | + ADD Educ       | ation    |          |                  |        |                             |
| ♣ LogOut                | -               |                         |                             |                  |          |          |                  |        |                             |
|                         |                 |                         |                             |                  |          |          |                  |        |                             |
|                         |                 |                         |                             |                  |          |          |                  |        |                             |
|                         |                 |                         |                             |                  |          |          |                  |        |                             |
|                         |                 |                         |                             |                  |          |          |                  |        |                             |
|                         |                 |                         |                             |                  |          |          |                  |        |                             |
|                         |                 |                         |                             |                  |          |          |                  |        |                             |
|                         |                 |                         |                             |                  |          |          |                  |        |                             |
|                         |                 |                         |                             |                  |          |          |                  |        |                             |
|                         |                 |                         |                             |                  |          |          |                  |        |                             |
|                         |                 |                         |                             |                  |          |          |                  |        |                             |
| Hot weather             |                 |                         |                             | Q Search         | =0 🖬 🚞 ( | 0 6      |                  |        | ∧ G ✓ ENG G ¢ 12:38 PM      |

(https://ekoshonline.cg.gov.in/employeecorner/)

Contact Detail: इस पेज की सहायता से कर्मचारी अपना संपर्क विवरण देख एवं अद्यतन संबन्धित अधिकारी के लिए निवेदन कर सकते है |

| पता का प्रकार                                              |                                                                                                    |                              |                              | गाँव/वार्ड/कॉलोनी(अंग्रेजी में) | 1             | लैंड मार्क(अंग्रेजी में) : |         |
|------------------------------------------------------------|----------------------------------------------------------------------------------------------------|------------------------------|------------------------------|---------------------------------|---------------|----------------------------|---------|
| यासकीय                                                     | अवास निजी/किराये का आवास                                                                                              |                              |                              | H-NO-08 ADARSH STRE             | ET-13 MOVA    | REALIANCE MOBILE TOWER S   | ADDU    |
| O Governr                                                  | nent Residence 🕷 Personal/Rental Residence                                                                            |                              |                              |                                 |               |                            |         |
| पोस्ट-ऑफिस                                                 |                                                                                                    | तहसील :                      |                              | राज्य :                         |               | जिला :                     |         |
|                                                            |                                                                                                    | RAIPUR                       |                              | CHHATTISGARH                    | ~             | RAIPUR                     |         |
|                                                            |                                                                                                    |                              |                              | ( ) ( )                         |               |                            |         |
| ापनकाड :                                                   |                                                                                                    | पन कार्ड नंबर :              |                              | इ-मल आइ.डा. :                   |               |                            |         |
| 492001                                                     |                                                                                                    | AEXPV9113J                   |                              | VERMASANDEEP108                 | @GMAIL.COM ~  |                            |         |
|                                                            |                                                                                                    |                              |                              |                                 |               |                            |         |
| ॥.स्थायी पताः-                                             |                                                                                                    |                              |                              |                                 |               |                            |         |
| गाँत लाई (कॉले                                             | नी/ अंग्रेजी के -                                                                                                    | लेंड मार्का ओरनी में। -      |                              | गोयर- ऑफिज -                    |               | तहसील -                    |         |
| H-NO-D8 AE                                                 | ARSH STREET-13 MOVA                                                                                                   | REALIANCE MOBILE TOWER SADDU |                              | ALC: ALCOND.                    |               | RAIPUR                     |         |
| 1.112                                                      |                                                                                                    |                              |                              |                                 |               | 1200020                    |         |
| राज्य :                                                    |                                                                                                    | जिला :                       |                              | पिनकोड :                        |               |                            |         |
| CHHATTISG                                                  | ARH 🗸                                                                                                    | RAIPUR                       | *                            | 492001                          |               |                            |         |
| -                                                          |                                                                                                    |                              |                              |                                 |               |                            |         |
| IV,श्रीक्षिणक योग्यत                                       | 2                                                                                                    |                              |                              |                                 |               |                            |         |
| शैक्षिणक योग्यर                                            | π:                                                                                                    |                              |                              |                                 |               |                            |         |
| ন্ধাচক                                                     | ×                                                                                                    |                              |                              |                                 |               |                            |         |
|                                                            | Π :-                                                                                                    |                              |                              |                                 |               |                            |         |
| शैक्षिणक योग्यत                                            | Exam Name                                                                                                    |                              | Year Of Passing              | Univer                          | sity/Board Si | ubject                     | Divisio |
| शैक्षिणक योग्यत<br>Examid                                  |                                                                                                    |                              | 2002                         | PTRS                            | J RAIPUR C    | OMMERCE                    | m       |
| शैक्षिणक योग्यत<br>Examid                                  | POST GRADUATE                                                                                                    |                              |                              | PTRS                            | J RAIPUR C    | OMMERCE                    | 100     |
| शैक्षिणक योग्यत<br>Examid<br>१<br>२                        | POST GRADUATE<br>GRADUATE                                                                                             |                              | 1999                         |                                 | 4707          | ATHMETICS                  | 11      |
| शैक्षिणक योग्यः<br>Examid<br>१<br>२<br>३                   | POST GRADUATE<br>GRADUATE<br>HIGHER SECONDARY CERTIFICATE                                                             |                              | 1999<br>1995                 | CG BO                           | ARD M         |                            |         |
| খীপ্রিত্যক যান্যব<br>Examid<br>1<br>2<br>3<br>4            | POST GRADUATE<br>GRADUATE<br>HIGHER SECONDARY CERTIFICATE<br>HIGH SCHOOL CERTIFICATE                                  |                              | 1999<br>1995<br>1993         | CG BO                           | ARD A         | LL COMPULSARY              | ţ.      |
| খী <b>દি</b> তাক যাদ্যব<br>Examid<br>1<br>2<br>3<br>4<br>5 | POST GRADUATE<br>GRADUATE<br>HIGHER SECONDARY CERTIFICATE<br>HIGH SCHOOL CERTIFICATE<br>BELOW HIGH SCHOOLISTH OR 8TH) |                              | 1999<br>1995<br>1993<br>1991 | CG BO<br>CG BO<br>TRE           | ARD A         | LL COMPULSARY<br>RE        | i<br>A  |
| খীৱিত্যক যोग्यत<br>Examid<br>1<br>2<br>3<br>4<br>5         | POST GRADUATE<br>GRADUATE<br>HIGHER SECONDARY CERTIFICATE<br>HIGH SCHOOL CERTIFICATE<br>BELOW HIGH SCHOOLISTH OR 8TH) |                              | 1999<br>1995<br>1993<br>1991 | CG BO<br>CG BO<br>TRE           | ARD A         | LL COMPULSARY<br>RE        | i<br>A  |

(https://ekoshonline.cg.gov.in/employeecorner/)

"Add Education" बटन मे क्लिक करने पर यह पॉप-अप बॉक्स खुलेगा जिसके नई जानकारी जोड़ने हेतु निवेदन कर सकते है |

| Login Employee                        |                                                                                            |                                                                                                    |                                                                              |                      | Employee Code : 11020011550 |
|---------------------------------------|--------------------------------------------------------------------------------------------|----------------------------------------------------------------------------------------------------|------------------------------------------------------------------------------|----------------------|-----------------------------|
| ्यांश मोहन सिंह<br>ज प्रार्थेजनी      |                                                                                            | E Add Edu                                                                                                    | ration Details                                                               |                      |                             |
|                                       | थीर्तपक योग्यता Education Detail(As per Date Of<br>तर्ज स्टार से कम<br>शैक्षिणक योग्यता :- | Name Of Examination :<br>SELECT QULIFICATION ~                                                                                       | Year Of Passing :<br>2024                                                    |                      |                             |
| 🐝 Home<br>🌲 Employee Update Forms 🔹 - | Examilid Exam Name Year Of Pass<br>No records Found                                        | Board/University :<br>TEST                                                                                                    | Subject :<br>TEST                                                            | • Certificate Action |                             |
| 🕼 Change Password                     |                                                                                            | Division/Grade :<br>DIVISION ~                                                                                                    | 1                                                                            |                      |                             |
|                                       |                                                                                            | Certificate : श्रैक्षिणक योग्यता प्रमाण पत्र यदि<br>कम नहीं होना चाहिए!केवत्त jpg/jpeg/png फॉर्मेंत<br>Choose File maxresdefault.jpg | उपलब्ध हो तो- 100 kb से अधिक एवं 40 KB से<br>: में प्रमाण पत्र को अपलोठ करे। |                      |                             |
|                                       |                                                                                            | 🗷 Submit                                                                                                    | ¥ Cancel                                                                     |                      |                             |
|                                       |                                                                                            |                                                                                                    |                                                                              |                      |                             |
|                                       |                                                                                            |                                                                                                    |                                                                              |                      |                             |
| Finance headline                      |                                                                                            | Q Search                                                                                                    |                                                                              |                      | ∧ (3 ENG □ 4 12:39 PM       |

(https://ekoshonline.cg.gov.in/employeecorner/)

Update Form Status: इस पेज की सहायता से कर्मचारी अद्यतन के निवेदन की वर्तमान स्थिति देख सकते है |

| Login Employee                 | E                                                           | Lengloyee Code : 11020011550    |
|--------------------------------|-------------------------------------------------------------|---------------------------------|
|                                | 8 कर्मचारी द्वारा किए गए परिवर्तन की स्थिति रिपोर्ट देखें : |                                 |
| श्वथि मोहन सिंह<br>पु अ सेनानी | Form Name Form Status Details No data in the data source.   |                                 |
| 🐔 Home                         |                                                             |                                 |
| 💄 Employee Update Forms 🛛 🗕    |                                                             |                                 |
| About                          |                                                             |                                 |
| Change Password                |                                                             |                                 |
| 🕈 LogOut                       |                                                             |                                 |
|                                |                                                             |                                 |
|                                |                                                             |                                 |
|                                |                                                             |                                 |
|                                |                                                             |                                 |
|                                |                                                             |                                 |
|                                |                                                             |                                 |
|                                |                                                             |                                 |
|                                |                                                             |                                 |
| Finance headline               | Q Search 💓 🔁 🔽 🗖 🚾                                          | ∧ 🍖 <sup>ENG</sup> 🖵 ¢ 12.39 PM |

(https://ekoshonline.cg.gov.in/employeecorner/)

Change Password: इस पेज की सहायता से कर्मचारी अपना पासवर्ड बादल सकते है |

| Employee                       | E                                              | & Employee Code : 11020011550 |
|--------------------------------|------------------------------------------------|-------------------------------|
|                                | Change Password                                |                               |
| गरिंग मोहन सिंह<br>पु अ सेनानी | Employee Code 1102001155<br>Enter Old Password | 50                            |
| i                              | Enter New Password:                            |                               |
| e Update Forms 🛛 👻             | Enter Confirm Password:                        |                               |
|                                |                                                |                               |
| Password                       | Update Password                                |                               |
| JT :                           |                                                |                               |
|                                |                                                |                               |
|                                |                                                |                               |
|                                |                                                |                               |
|                                |                                                |                               |
|                                |                                                |                               |

E

Q Search

∧ <a>

 C
 ENG
 C
 12:44 PM

 IN
 C
 C
 3/20/2025